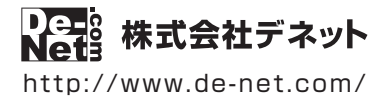

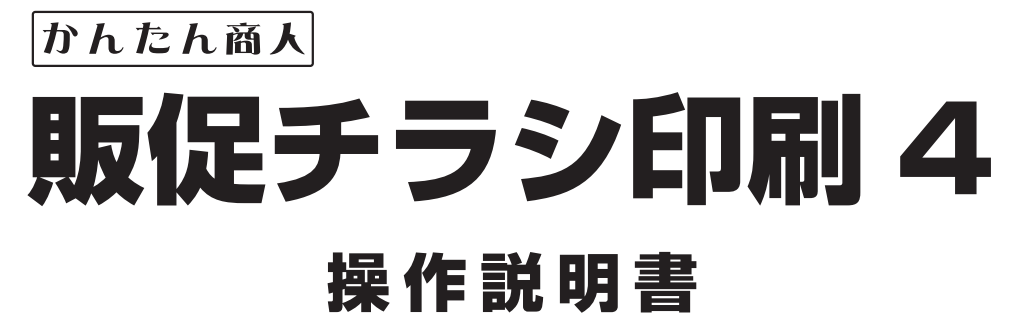

製品ご利用前に必ずお読みください

#### 本ソフトはPDFマニュアルを含めてインストールされます。

PDFマニュアルには、画面の説明、詳しい操作方法、 よくあるお問い合わせ(Q&A)が掲載されています。

| ┌────シリアルナンバー ───                                                     |                        |
|-----------------------------------------------------------------------|------------------------|
| DE-349                                                                |                        |
| ※シリアルナンバーを再発行することはでき<br>シリアルナンバーはアップデートファイルをダウン<br>ユーザー登録をする際などに必要となり | ません。<br>ロードする際や<br>ます。 |

| 動作環境 / インストール・アンインストール方法 /<br>起動方法 / アップデート方法 ・・・・・・・・・・・・・・・・・・・・・・・・・・・・・・・・・・・・ |
|------------------------------------------------------------------------------------|
| ソフトウェアの概要                                                                          |
| 操作方法                                                                               |
| ダウンロードサービスのご利用方法                                                                   |
| お問い合わせ窓口                                                                           |
| ※お問い合わせの際は、ユーザー登録が必須となります。<br>ユーザー登録はこちら http://www.de-net.com/user/               |

## 動作環境・ご注意

#### ■ 動作環境

| 対応PC:メーカーサポートを受けられるWindowsパソコン<br>● Macには対応しておりません。                                                                                                    |
|----------------------------------------------------------------------------------------------------|
| <ul> <li>OS: Windows 8.1/8/7/Vista/XP</li> <li>●マイクロソフトのサポート期間が終了しているOSでの動作は保証いたしません。また弊社ユーザーサポートも対象外です。</li> <li>●Mac OSには対応しておりません。</li> <li>●日本語版OSの32bit版専用ソフトです。Windows 8.1/8/764bitでは、WOW64(32bit互換モード)で動作します。Windows 8.1/8 では、デスクトップモードのみ対応です。</li> <li>●OSが正常に動作している環境でお使いください。</li> <li>●対応OSの動作環境を満たした環境でのご利用が前提となります。</li> <li>●管理者権限を持ったユーザーでお使いください。</li> </ul>                 |
| ● Server OSには対応しておりません。 ●最新のサービスパック及びアップデートがされている環境でお使いください。                                                                                                    |
| CPU:Intelプロセッサ 2GHz 以上(または同等の互換プロセッサ)                                                                                                    |
| <b>メモリ:</b> 2GB以上                                                                                                    |
| <b>ディスプレイ:</b> 1024×768以上の解像度で色深度32bit True color以上表示可能なもの<br>● 画面の解像度が1024×768未満の場合、「販促チラシ印刷4」の画面が正常に表示されません。                                                                                                    |
| CD-ROM: 倍速以上                                                                                                    |
| <ul> <li>ハードディスク: 10GB以上の空き容量(インストール時)</li> <li>● 上記以外にシステムドライブにデータ保存のための空き容量が必要となります。</li> </ul>                                                                                                    |
| <b>スキャナー:</b> TWAIN32ドライバーが対応しているスキャナー                                                                                                    |
| <ul> <li>プリンター: A3・A4・A5・B3・B3・B5・B6・ハガキサイズの用紙に印刷可能なレーザーもしくはインクジェットプリンター</li> <li>● プリンターの印刷可能領域によっては、印刷内容が一部切れてしまう場合もあります。</li> <li>● 一部のプリンターではパソコンとの組み合わせ等により、対応用紙サイズであっても印刷できない場合もあります。</li> <li>(複合機等の特殊な構造をしたプリンター等で発生しやすい現象となっております。)</li> <li>その他: インターネット接続必須</li> </ul>                                                                                                    |
| <ul> <li>● PDFマニュアルの閲覧ソフトのインストール、本ソフトに関する最新情報の確認やアップデートを行う際にインターネット環境が必要と<br/>なります。</li> </ul>                                                                                                    |
|                                                                                                    |
| <ul> <li>弊社製品 販促ナラジ印刷]シリーズ以外の他のソフトと互換性はありません。</li> <li>JPEG / BMP / PNG は、一般的な Windows 標準のファイルを基準としています。</li> <li>特殊なファイル (CMYK カラーモードの物や、Web 表示に特化したファイル等)は、本ソフト上では正常に読み込めない場合があります。</li> <li>画像ファイルを使用する際には、データのサイズにご注意ください。</li> <li>お使いの環境によっては、データが大きすぎると正常に印刷されない場合があります。</li> <li>その場合、画像編集ソフトなどでサイズを小さくしてから画像を読み込んで、印刷してください。</li> <li>本ソフトには画像ファイルを変換や縮小するソフトは付属しておりません。</li> </ul> |
| ●大量のデータを登録した際には、パソコンの動作等に遅延がみられる場合があります。                                                                                                    |
| ● A4・ハガキサイズ以外のメーカー用紙は収録されておりません。<br>● 本ソフトには13 種類のフォントが収録されていますが、その他にお使いのパソコンにインストールされているフォントの中から選んで使用することができます。<br>また一部のフォントは使用できない場合もありますのでご注意ください。<br>● 携帯 OR コードのブックマーク登録は docomo の携帯電話用のみの対応です。                                                                                                    |
| ● docomo • SoftBank • au 各社それぞれの専用形式のQR コードを生成できますが、携帯電話会社 (docomo • SoftBank • au) 全社共通のQR コードを生成すること<br>はできません。QR コード読み取り機能がついた携帯電話等が必要ですが、スマートフォンなど携帯電話端末によっては読み取りはできても電話帳への登録等が<br>できない場合もございます。                                                                                                    |
| ● ご利用のプリンター、使用する用紙などの組み合わせや印刷精度によっては、印刷された QR コードが認識されない場合があります。                                                                                                    |
| ● CSV ファイルは文字データのみのファイルです。                                                                                                    |
| ● CSV ファイルの中身によっては正常に読み込めない場合もあります。また、大量のデータを登録した際には、パソコンの動作等に遅延がみられる場合があります。<br>● プリンタードライバーやプリンターを動かす為のソフトウェア、Windows OS 等は更新した状態でお使いください。<br>● 燃料ではソフトの動体現体のコンロサートとキャズンをだまます。また、創品の分岐性のパッケージュアーザートをだすがてのサービス等ける先年の(本画                                                                                                    |
| ●井仁(はノノーの初川内駅のののクリカー)とことというにとより。よい、数回の江水ドハノノーノ、ユーターケルードなとすへてのターとへもはアロボへ交叉、<br>すた什物でオステレトがおりすす 予めやてなください                                                                                                    |
| る A (10 kc) 「 からころ の からっ の (10 kc) (20 kc)<br>● 名種ソフトウェア、またパソコン本体などの各種ハードウェアについてのお問い合わせやサポートにつきましては、各メーカーに直接お問い合わせください。<br>● ユーザーサポートの通信料・通話料はお客様の負担となります。(サポート料は無料です) 本ソフトの動作以外のご質問や各種専門知識などのお問い合わせには、<br>お答えできない場合があります。その他ご不明な点などはユーザーサポートまでお問い合わせください。また、お問い合わせ内容によっては返答までにお時間を<br>たくてきたいません                                                                                             |
| - 頂くことものります。子のご丁承くにさい。<br>● 酸牡ヘルフトは1つへのパンコンパに1コーザー1ライセンフトたっております 2分までインフトール」 アベ利田にたわます                                                                                                    |
| ▼ #1129フノフトでは フジハワノコノド・コーツー テノゴ にくれた ゆうしのりょうぶっ日 までゴノストニルレしこや川田になれます。<br>● ホソフトにけまットワーク トでデータを並有すス機能けなりません。また ミットワークを怒曲し アソフトや花町 したゴータを値田すステレけでキキせん。                                                                                                    |
| ● 本ソフトにはホントン ノンモン シャンデオシの城市はのジュビル。ホレーメーノン ごを性田ロビンノードにはない ノンを使用することはてきょどル。<br>● ホソフトを装作者の許可無く賃貸業室の営力目的で使用するアとを装止します 改法 リバースエンジェアリングするアとを禁止します                                                                                                    |
| ●本ソフトを運用された結果の影響につきましては、弊社は一切の責任を負いかねます。また、本ソフトに瑕疵が認められる場合以外の返品はお受けいたしかねます                                                                                                    |
| ので予めご了承ください。                                                                                                    |
| ● 著作者の許諾無しに、画像・イラスト・文章等の内容全て、もしくは一部を無断で改変・頒布・送信・転用・転載等は法律で禁止されております。<br>● オンフトのソフトウェアの更配布・貸与・レンタル・中共号としての取出け禁止します。                                                                                                    |
| ▼ サイン「 ッノノ = ノ ± ノ ック刊117 = ビ = フ + レノフ ハ・ ナロロと し こ い 423 はぶ エレス 5 。<br>● ホップ 5 に 加急す カ ア 1 ス を 支加の 筆 作 施 1 仕 # さ み ナ ご ら か に 下 ぎ け 理 仕 差 ご 使 原 目 「 か に 該 平 オ ス 田 冷へ の 価 田 た 魅 ト l エ オ                                                                                                    |
| <ul> <li>              ← → ノ 「 ににないまではしいつ糸桁の/ TFT性は体式ムエレアイック なりつに糸桁灰円石に所属し、次に該当9 る用述への使用を崇正しま9。             1、収録素材自体、及び収録素材を使用した作成物により対価を得る行為             2、収録素材自体、及び収録素材を使用した作成物をロゴ・マーク、商標登録、意匠登録等の権利が発生するものへ使用すること             3、公序良俗に反する使用      </li> </ul>                                                                                                    |
| ● Microsoft, Windows, Windows 8.1, Windows 8, Windows 7, Windows Vista, Windows XP は米国 Microsoft Corporationの米国及びその他の国における登録商標                                                                                                    |

● Intel Soft Windows Windows at Windows at Windows at Windows Windows Windows Windows at Windows at Windo

### インストール方法

お使いのパソコンに『販促チラシ印刷4』をインストールします。

 インストールする前に・・・ 本ソフトをインストールする前に、次の項目をご確認ください。
 ハードディスクの空き容量
 ハードディスクの空き容量が10GB以上必要(左記以外にシステムドライブ上にデータ保存の為の空き容量が必要)です。
 管理者権限について インストールするパソコンの管理者権限を持っているユーザーがインストールを行ってください。
 アプリケーションソフトの停止 インストールする前にウィルス対策ソフトなどの常駐ソフトや他のアプリケーションを停止してください。
 ※WindowsOSやお使いのパソコンそのものが不安定な場合も、正常にインストールが行われない場合があります。

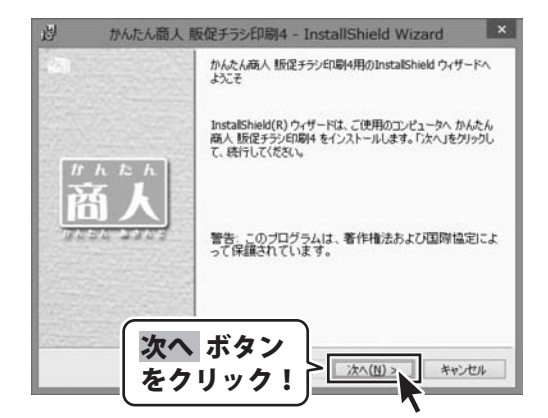

#### 手順1 「販促チラシ印刷4」の セットアップがはじまります

CD-ROMが認識されましたら、 自動でセットアップが始まります。 左のような画面が表示されますので、 内容を確認して次へボタンをクリックします。

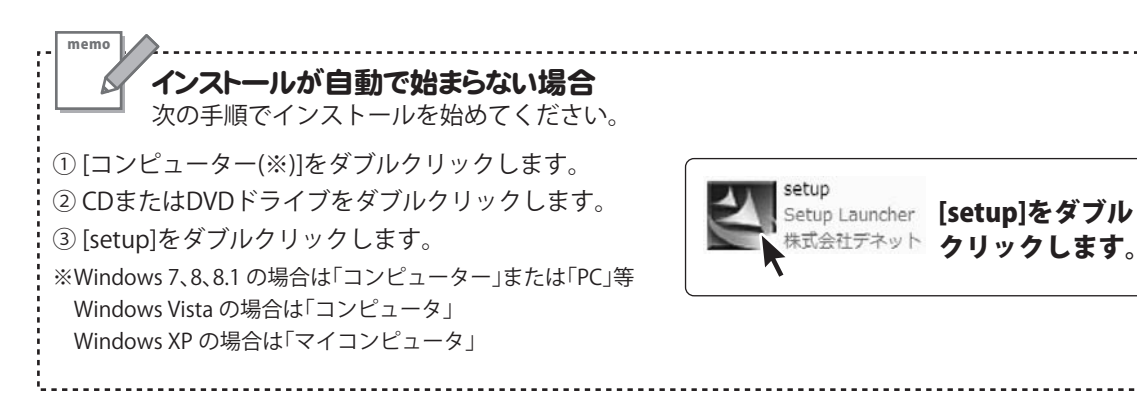

2

## インストール・アンインストール方法

| 劇            | かんたん商人                       | 版促チラシ印刷4 - Ir                       | stallShield Wiz                                                                                                    | ard ×                 |
|--------------|------------------------------|-------------------------------------|----------------------------------------------------------------------------------------------------|-----------------------|
| 使用時          | 」若契約<br>東田山午は表契約5歳を行きす       | 町深くお読みくださし、                         |                                                                                                    | ₽ <u>e</u> -₿         |
|              |                              |                                     |                                                                                                    | 1467.63               |
| 使用許          | 用契約書                         |                                     |                                                                                                    | î                     |
| このほ          | リ用許諾書は、本製<br>らので、株式会社デ       | 品および、関連資料をご<br>ネットとお客様との間です         | 使用するにあたって(<br>こわされる契約です。                                                                                                    | の条件を                  |
| お客村<br>【使用許  | りは、使用許諾契約<br>諸契約の条項に同        | 書をお読みの上、同意し<br>意します]にチェックをつけ        | vただける場合は<br>ナ、[次へ]ボタン                                                                                                    |                       |
| を押して         | ソフトウェアをインス                   | トールして下さい。                           | ちょう ちょう ちょう ちょう ちょう ちょう ちょう しょう しょう ちょう ちょう ちょう ちょう ちょう しょう しょう しょう ちょう ちょう しょう しょう しょう ちょう しょう しょう ちょう しょう しょう しょう しょう しょう しょう しょう しょう しょう し | 4.1                   |
| ● 伊用         | 許諾条件」に同意さ<br>半球裂約の多項に同意      | れた場合のみ、ソフト<br>ELます(A)               | へ 小 か                                                                                                    | 5                     |
| ○使用          | 半諸契約の条項に同意                   | 8しません(D)                            | 2795                                                                                                    |                       |
| InstallShie  | d                            | < 戻る(B)                             | ;次へ(N) >                                                                                                    | 年代也ル                  |
| _            |                              |                                     |                                                                                                    |                       |
| ø            | かんたん商人                       | 版促于ラシ印刷4 - Ir                       | stallShield Wiz                                                                                                    | ard ×                 |
| インスト<br>このフ  | ール先のフォルダ<br>ォルダにインストールする     | 5場合は、「次へ」をクリックし                     | てください。 影りのフォルダ                                                                                                    | Re-                   |
| 221          | ールする場合は、「実頂<br>っ かんたん商人 販(   | E」をクリックします。<br>足チラシED期4 のインストーノ     | 1先:                                                                                                    | Lines                 |
|              | C:¥Program File              | s (x86)¥De-Net¥Hansok               | uChirashi4¥                                                                                                    | 麦更(C)                 |
|              |                              |                                     |                                                                                                    |                       |
|              |                              |                                     |                                                                                                    |                       |
|              |                              |                                     |                                                                                                    |                       |
|              |                              |                                     |                                                                                                    |                       |
|              | 次へ                           | ボタン 🍐                               |                                                                                                    |                       |
| InstaliShie  | をクリ                          | ノック! >                              | ;次へ(N) >                                                                                                    | キャンセル                 |
|              |                              |                                     |                                                                                                    |                       |
| 퀑            | かんたん商人                       | 版促チラシ印刷4 - Ir                       | stallShield Wiz                                                                                                    | ard 🗙                 |
| プログラ.<br>ウィザ | ムをインストールする準(<br>ードは、インストールを用 | 温ができました<br>開始する準備ができました。            |                                                                                                    | Re-                   |
| インス          | トールの設定を参照し                   | たり変更する場合は、「戻る<br>1.ます。              | 」をクリックしてください。「                                                                                                    | キャンセル」をク              |
| 現在           | の設定                          |                                     |                                                                                                    |                       |
| 1            | (アッション 3-1ン)<br>意識           |                                     |                                                                                                    |                       |
| 12           | ストール先フォルダ:<br>WProgram Files | 1                                   |                                                                                                    |                       |
| 2-           | ザ情報                          | インスト                                | ールボ                                                                                                    | タン                    |
| 1            | 5約<br>合社:                    | をクリッ                                | ク!                                                                                                    |                       |
| InstallShie  | d                            | •                                   |                                                                                                    | $\sim$                |
|              |                              | < 戻る(B)                             | インストール                                                                                                    | キャンセル                 |
| 詞            | かんたん商人                       | 版促チラシ印刷4 - Ir                       | stallShield Wiz                                                                                                    | ard ×                 |
| -            |                              | InstallShield ウィザート                 | を完了しました                                                                                                    |                       |
|              |                              |                                     |                                                                                                    |                       |
|              |                              | InstallShield ウィザート<br>常にインストールしました | は、かんたん商人 販促<br>。「完了」をクリックして、                                                                                                    | チラシ印刷4 を正<br>ウィザードを終了 |
| l            | h to h                       | してくだきい。                             |                                                                                                    |                       |
| Ř            | 新人                           |                                     |                                                                                                    |                       |
| 182          | 50 2353                      |                                     |                                                                                                    |                       |
|              |                              |                                     |                                                                                                    |                       |
|              | _                            |                                     |                                                                                                    |                       |
|              |                              |                                     |                                                                                                    |                       |
|              | 完了                           | ボタン                                 |                                                                                                    |                       |
|              | 完了<br>  をク!                  | ボタン  <br>リック!?                      | <u> 売7(E)</u>                                                                                                    | キャンセル                 |
|              | 完了                           | ボタン<br>リック!                         | <u> </u>                                                                                                    | 年纪之儿                  |

#### 手順2 使用許諾契約の内容を確認します

使用許諾契約書の内容を確認し、

使用許諾契約の条項に同意しますをクリックして 選択した後、次へ ボタンをクリックしてください。

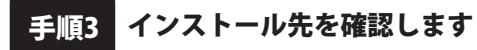

インストール先を変更することができます。 変更しない場合は次へボタンをクリックしてください。 インストール先を変更する場合は 変更 ボタンを クリックして、インストール先を選択してから、 次へ ボタンをクリックしてください。 通常はインストール先を変更しなくても問題は ありません。

#### **手順4** インストールの設定内容を確認します

インストール先等の情報が表示されます。 確認を行い、インストールを行う場合は インストールボタンをクリックしてください。

手順5 インストール完了です

インストールが正常に終了すると左のような画面が 表示されます。 内容を確認して、完了ボタンをクリックしてください。

### アンインストール方法

お使いのパソコンから『販促チラシ印刷4』をアンインストール(削除)します。

本ソフトを完全に終了して、

タスクバーの左下あたりにマウスカーソルを合わせます。

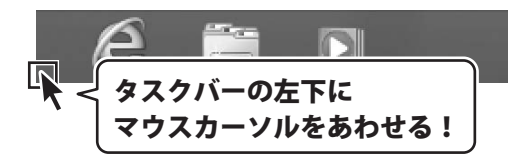

小さいスタート画面が表示されますので、右クリックをして、表示されるメニューから

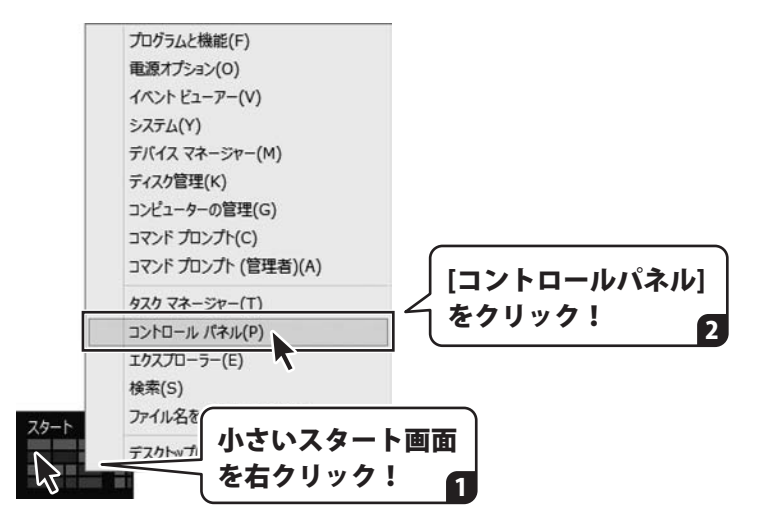

「コントロールパネル」→「プログラムのアンインストール」で 一覧表示されるプログラムの中から「販促チラシ印刷4」を選択して「アンインストール」を クリックすると、確認メッセージが表示されますので、はいボタンをクリックすると アンインストールが実行されます。

※Windows OSが7の場合、 ボタン→「コントロールパネル」→ 「プログラムのアンインストール」を選択してアンインストールを行ってください。

※Windows OSがVistaの場合、 ボタン→「コントロールパネル」→ 「プログラムのアンインストールと変更」を選択してアンインストールを行ってください。

※Windows OSがXPの場合、「スタート」ボタン→「コントロールパネル」→ 「プログラムの追加と削除」を選択してアンインストールを行ってください。

## インストール・アンインストール方法

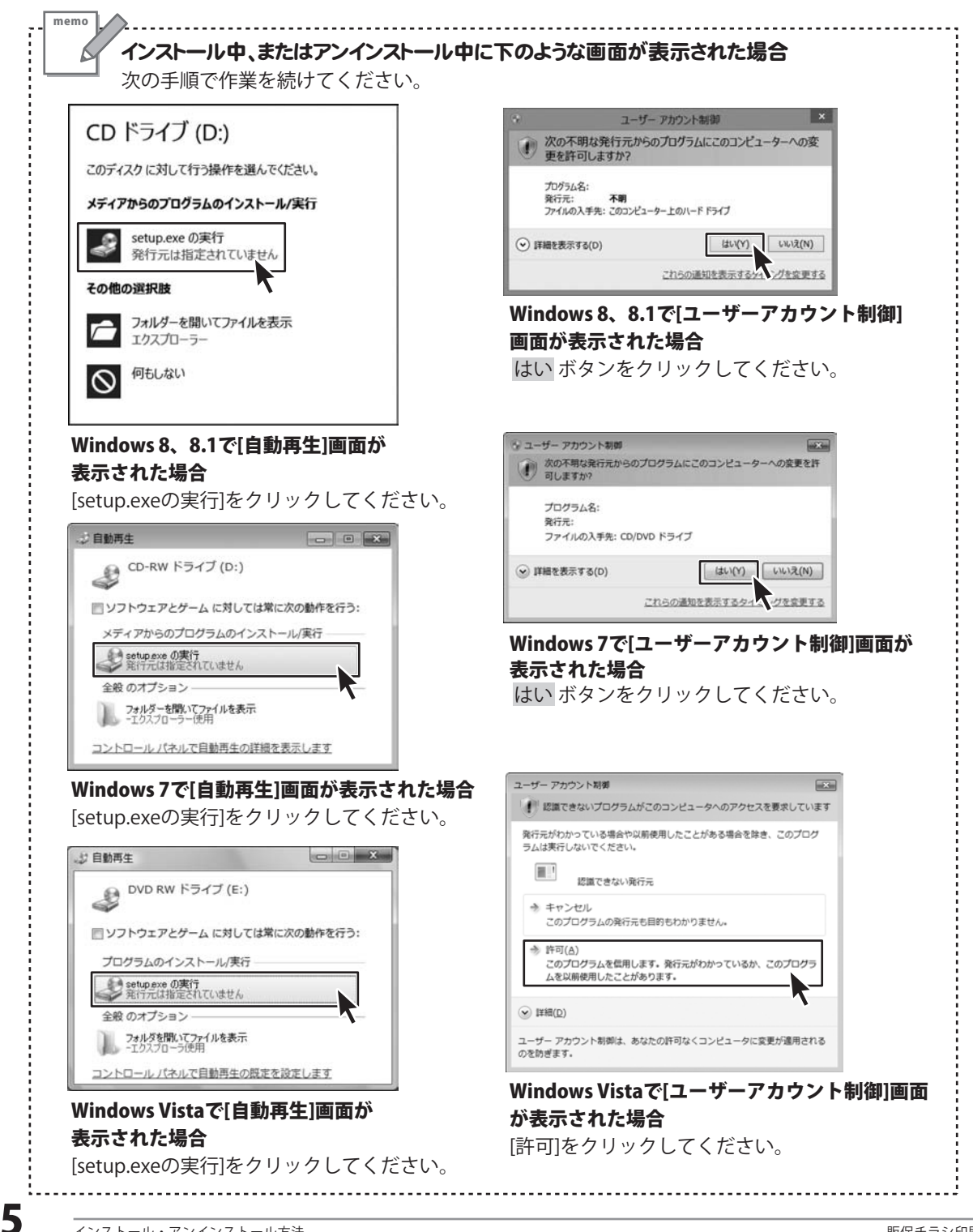

## 起動方法

| アン                                                                   | プリ <sub>名前順</sub>                                                           | ~                                                                                                    |                                                                                                    |  |
|----------------------------------------------------------------------|-----------------------------------------------------------------------------|----------------------------------------------------------------------------------------------------|----------------------------------------------------------------------------------------------------|--|
|                                                                      | カメラ<br>カレンダー<br>ゲーム<br>サウンドレコーダー<br>スキャン<br>ストア<br>スポーツ                     | <ul> <li>ビデオ</li> <li>ア・イナンス</li> <li>ア・ト&amp;レシゼ</li> <li>フォト</li> <li>ヘルスケア&amp;フィットネ</li> <li>コンを</li> <li>ックして起動!</li> </ul> | Fスクトップ<br>Windows Media Player<br>で こみ箱<br>で テスクトップ<br>Fスクトップ<br>ドキュスント<br>De-Net<br>MARAMAA、販促チラシ(印刷4 NEW<br>いんたん商人、販促チラシ(印刷4 NEW<br>いんたん商人、販促チラシ(印刷4 NEW |  |
|                                                                      | 地図                                                                          | y-#-                                                                                                    | 0                                                                                                    |  |
| 取扱説明書(PDF)について                                                       |                                                                             |                                                                                                    |                                                                                                    |  |
| 本ソフトはP<br><b>画面の説明</b><br>Windows 8<br>Readerが必<br>されているAd<br>詳しくはアド | DFマニュアル<br>• <b>詳しい操作</b><br>、8.1 以外のの<br>要です。正常に<br>dobe Reader<br>ビシステムズ材 | を含めてインストール<br><b>方法・よくあるお問い名</b><br>OSの場合、PDFマニュ<br>ご閲覧できない場合は、<br>をダウンロードしてくだ<br>株式会社のホームページ                                    | されます。 <b>PDFマニュアルに、</b><br>わせ(Q&A)が掲載されています。<br>アルをご覧いただくには、Adobe<br>アドビシステムズ社より無償配布<br>さい。<br>をご覧ください。                                                    |  |

### スタート画面(Windows 8、8.1)からの起動

タスクバーの左下あたりにマウスカーソルをあわせます。

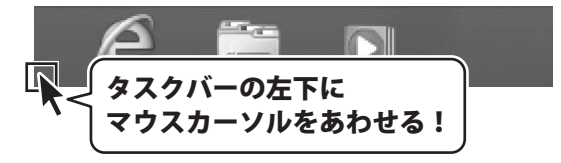

小さいスタート画面が表示されますので、クリックをします。

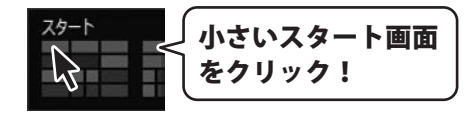

スタート画面が表示されますので、スタート画面上で右クリックして、 クリックして「De-Net」→「販促チラシ印刷4」 をクリックしますと、 本ソフトが起動します。

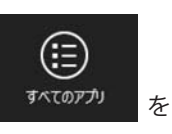

6

### スタートメニュー(Windows 7、Vista、XP)からの起動

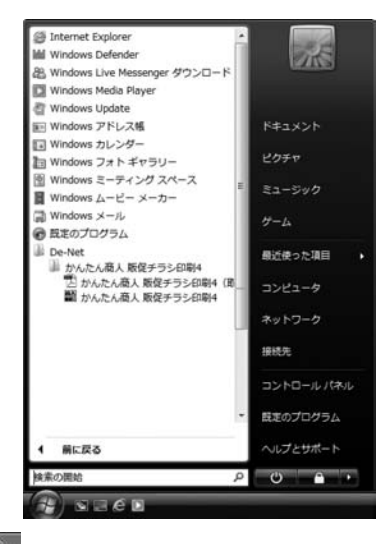

※Windows OSが7の場合、 デオタンをクリックして 「すべてのプログラム」→ 「De-Net」→「かんたん商人 販促チラシ印刷4」とたどって

「かんたん商人 販促チラシ印刷4」をクリックしますと、本ソフトが起動します。 ※Windows OSがVistaの場合、

「すべてのプログラム」→「De-Net」→「かんたん商人 販促チラシ印刷4」とたどって 「かんたん商人 販促チラシ印刷4」をクリックしますと、本ソフトが起動します。

※Windows OSがXPの場合、「スタート」ボタンをクリックして 「すべてのプログラム」→「De-Net」→「かんたん商人 販促チラシ印刷4」とたどって 「かんたん商人 販促チラシ印刷4」をクリックしますと、本ソフトが起動します。

### デスクトップショートカットからの起動

正常にインストールが完了しますと、デスクトップに下の様なショートカットアイコンができます。 ダブルクリックをすると、ソフトが起動します。

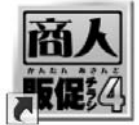

かんたん商人 販促 チラシ印刷4

←かんたん商人 販促チラシ印刷4 ショートカットアイコン

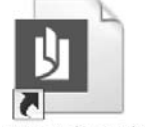

かんたん商人 販促 チラシ印刷4(取扱 説明書PDF)

←かんたん商人販促チラシ印刷4 (取扱説明書)

ショートカットアイコン

## ソフトウェアのアップデートについて

#### ソフトウェア最新版について

下記、弊社ホームページよりソフトウェアの最新情報をご確認ください。 ソフトウェア最新版をホームページよりダウンロードを行い、お客様がお使いのソフトウェアを 最新のソフトウェアへ更新します。ソフトウェア最新版をご利用いただくことで、より快適に 憋社ソフトウェアをご利用いただけます。

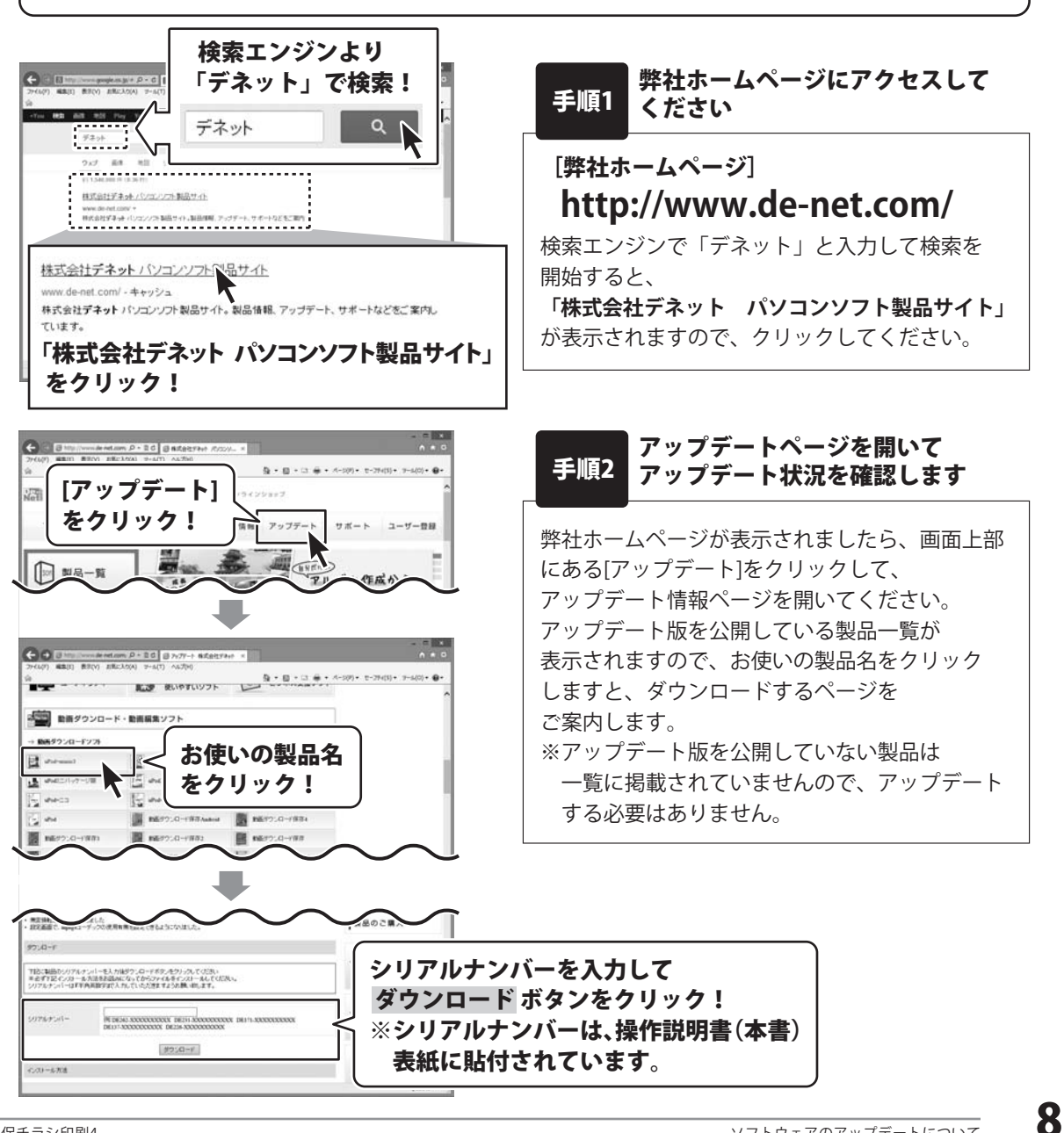

## ソフトウェアの概要

『販促チラシ印刷4』は、商品を引き立たせてお客様の購買意欲を刺激する魅力的なPOPやプライスカード、 集客力アップに効果的な広告やチラシなど、商売には欠かせない販促物をかんたんに作成・印刷することが できるパソコンソフトです。

テンプレートや素材が収録されている他、より便利になった付属ツールも搭載され、 デザインが苦手な人でも魅力的な販促物を作成できます。

#### チラシ、クーポン券、ラベル印刷など様々な販促物を作成・印刷!

(以下は作成例です。使用している写真は収録されていません。)

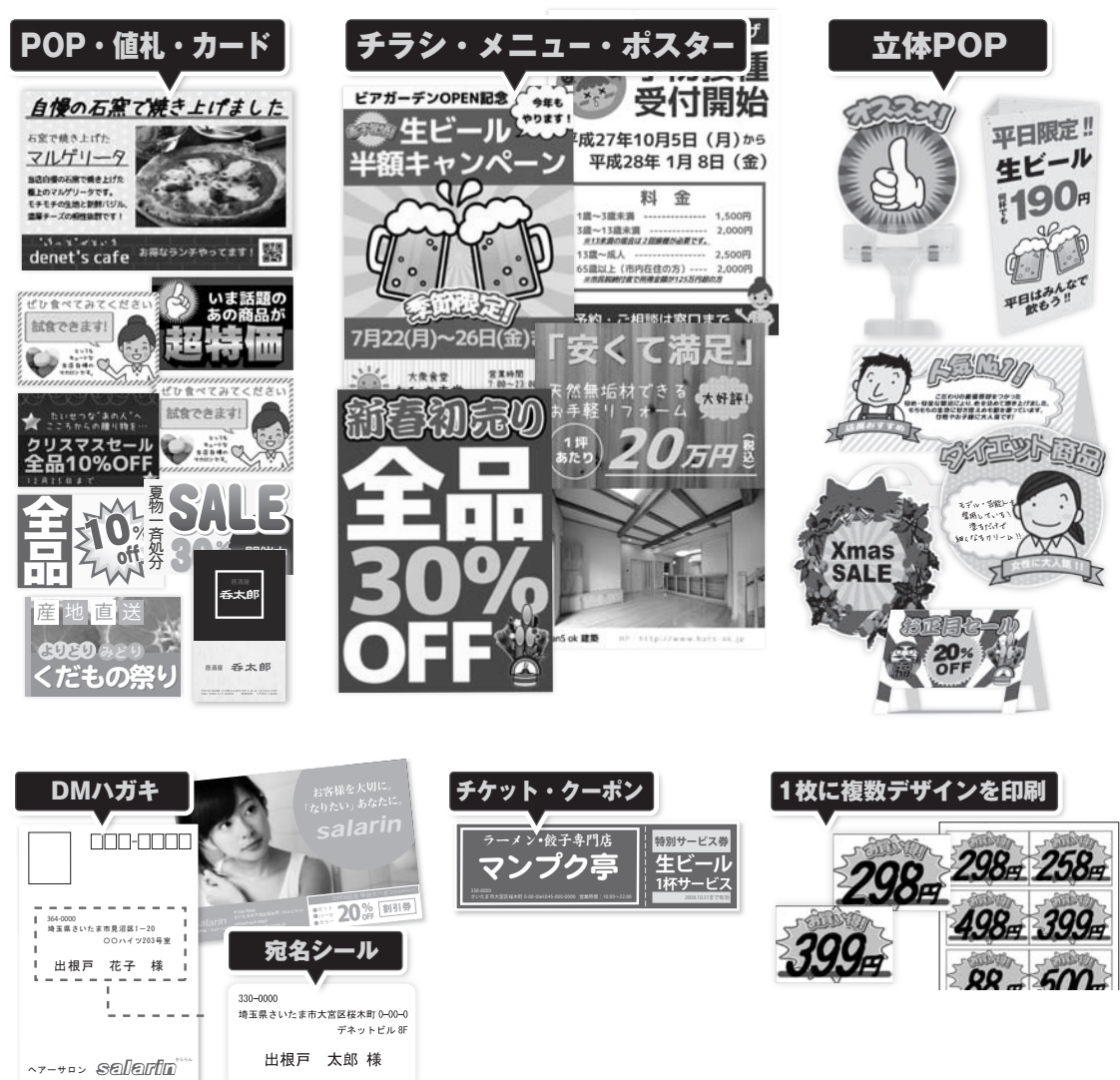

Q

## ソフトウェアの概要

#### 操作方法について

チラシなどをデザインするには、デザインの要素(文字・写真・イラスト・枠線など)を編集エリアに 配置していきます。

デザインの要素によってシートの種類があり、文字シート・画像シート・図形シート・・・・と、 区別されています。

例えば、デジカメで撮影した写真などを配置するには、 **画像** ボタンをクリックして **画像シート**という枠を追加して作業を行います。

追加した複数のシートを自由に配置、重ねるなどして、デザインしていきます。

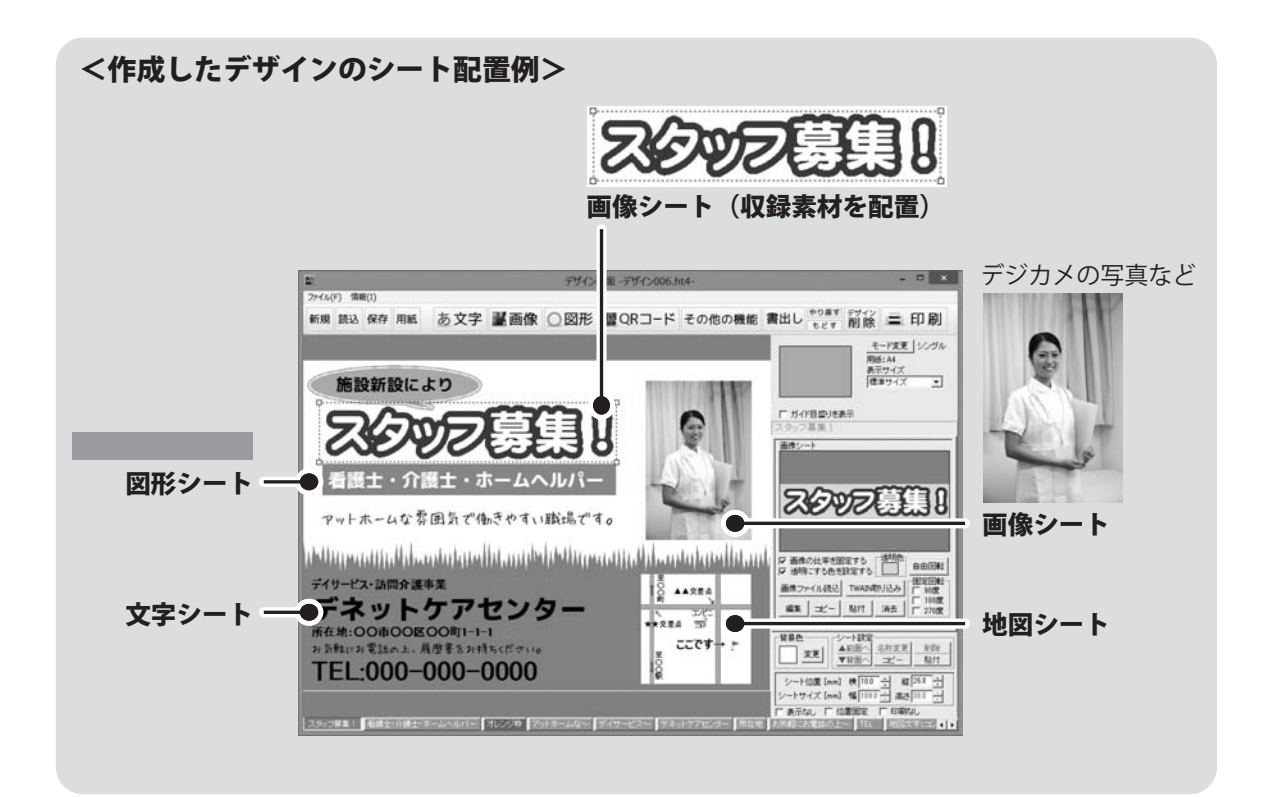

白紙からチラシを作成する手順を、下記の例を元にして説明していきます。 ※説明にあるすべての操作を行う必要はありませんので、 実際の作成過程で必要のない項目は 飛ばしながらお進みください。

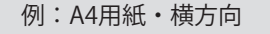

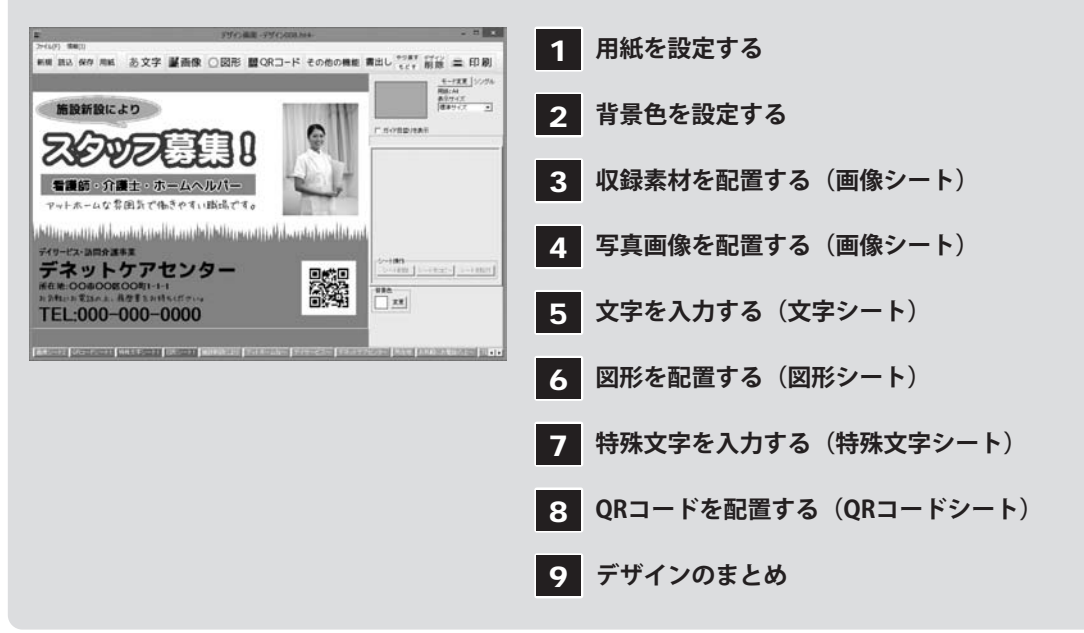

### 1.用紙を設定する

「販促チラシ印刷4」を起動します。 (起動方法は、6~7ページをご覧ください)

ソフトを起動するとランチャー画面が 表示されますので、 [新規作成]ボタンをクリックします。

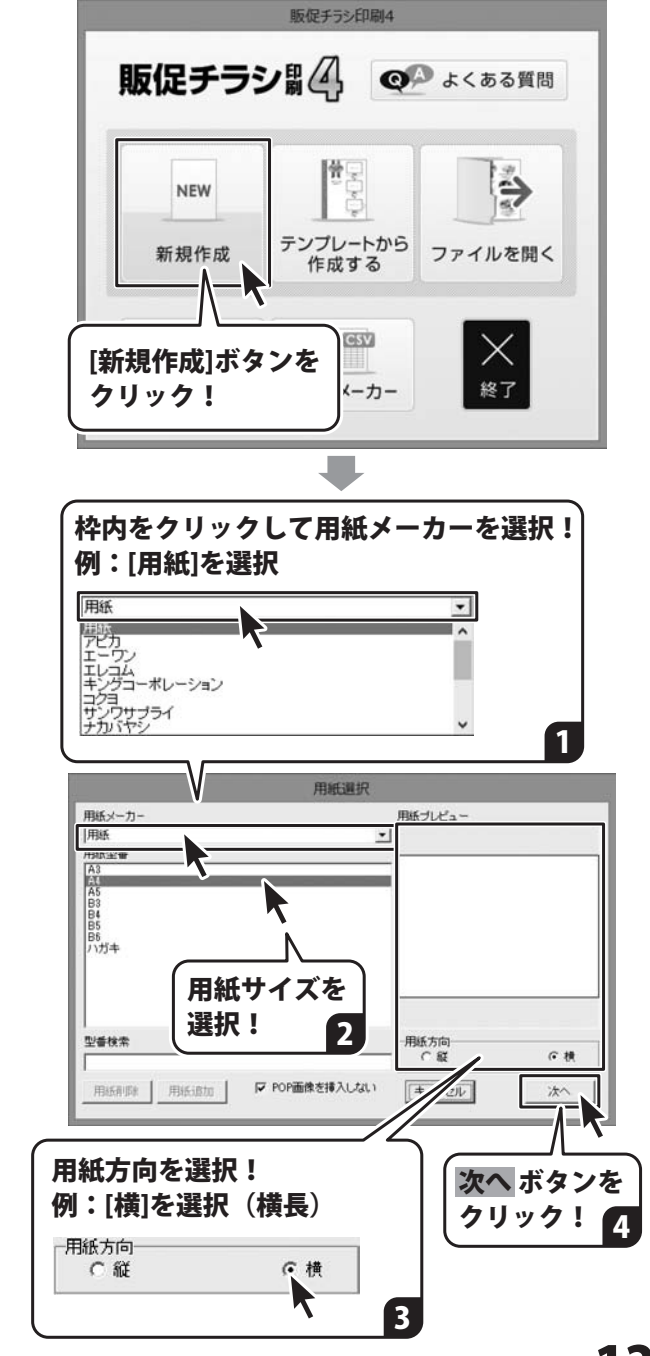

用紙選択画面が表示されますので 作成するチラシの用紙を設定します。

用紙メーカー

枠内をクリックすると用紙メーカーが一覧 表示されます。 A4用紙一面にチラシを作成する場合などは [用紙]を選択します。

#### 用紙の型番

用紙の型番(サイズ)を選択します。
ここでは、例としてA4を選択します。
☑POP画像を挿入しない
立体POPを作成したい場合は、チェックを
外すと、POP画像選択画面を表示します。
(立体POP作成は、詳細はPDFマニュアル
51~53ページをご覧ください。)
ここでは、チェックを入れたままにします。

#### 用紙方向

用紙の向きを選択します。 ここでは、サンプルのように横長のチラシを 作成するので、横を選択します。 設定が一通り終わりましたら、次へボタン をクリックします。

### 2.背景色を設定する

用紙設定が終わりましたら、 白紙のデザイン画面が表示されます。 この画面で、チラシを作成していきます。

チラシの背景色を設定します。 初期設定では、白になっています。 色を設定したい場合は、シート設定エリアの 背景色欄の変更 ボタンをクリックします。

色の設定画面が表示されますので、 色を選択して、OK ボタンをクリックすると、 背景色を設定できます。

背景色は、チラシの作成過程でいつでも 変更できます。 (作成するサンプルでは、背景色は白の ままにします。)

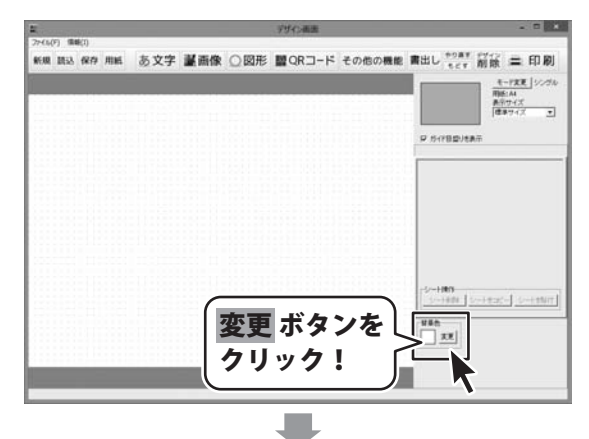

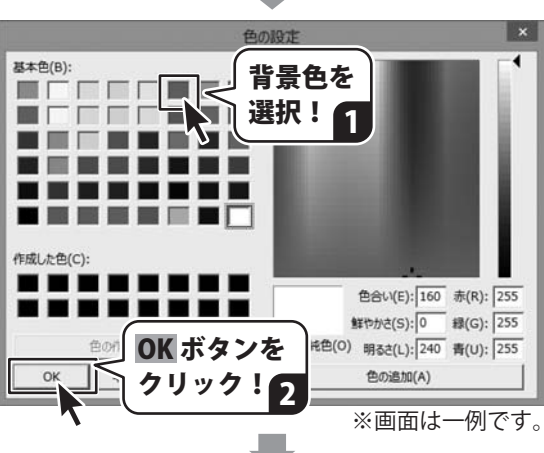

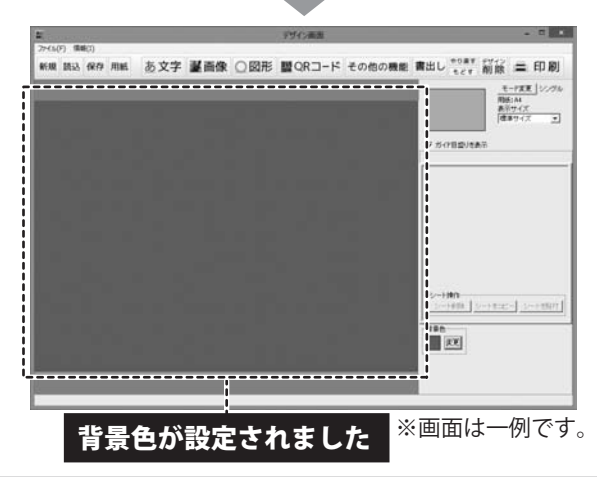

### 3. 収録素材を配置する(画像シート)

#### 画像シートを追加します

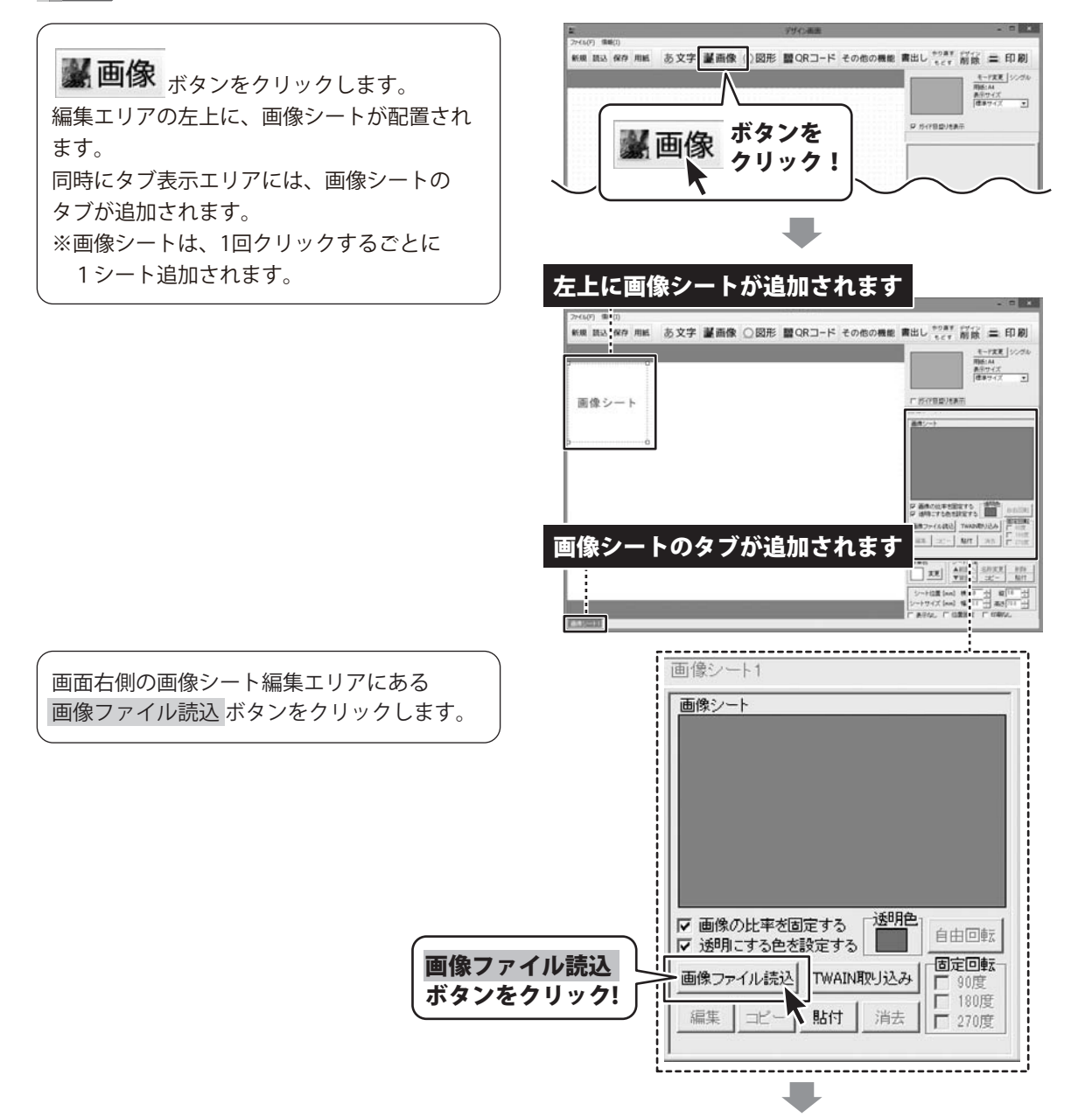

14

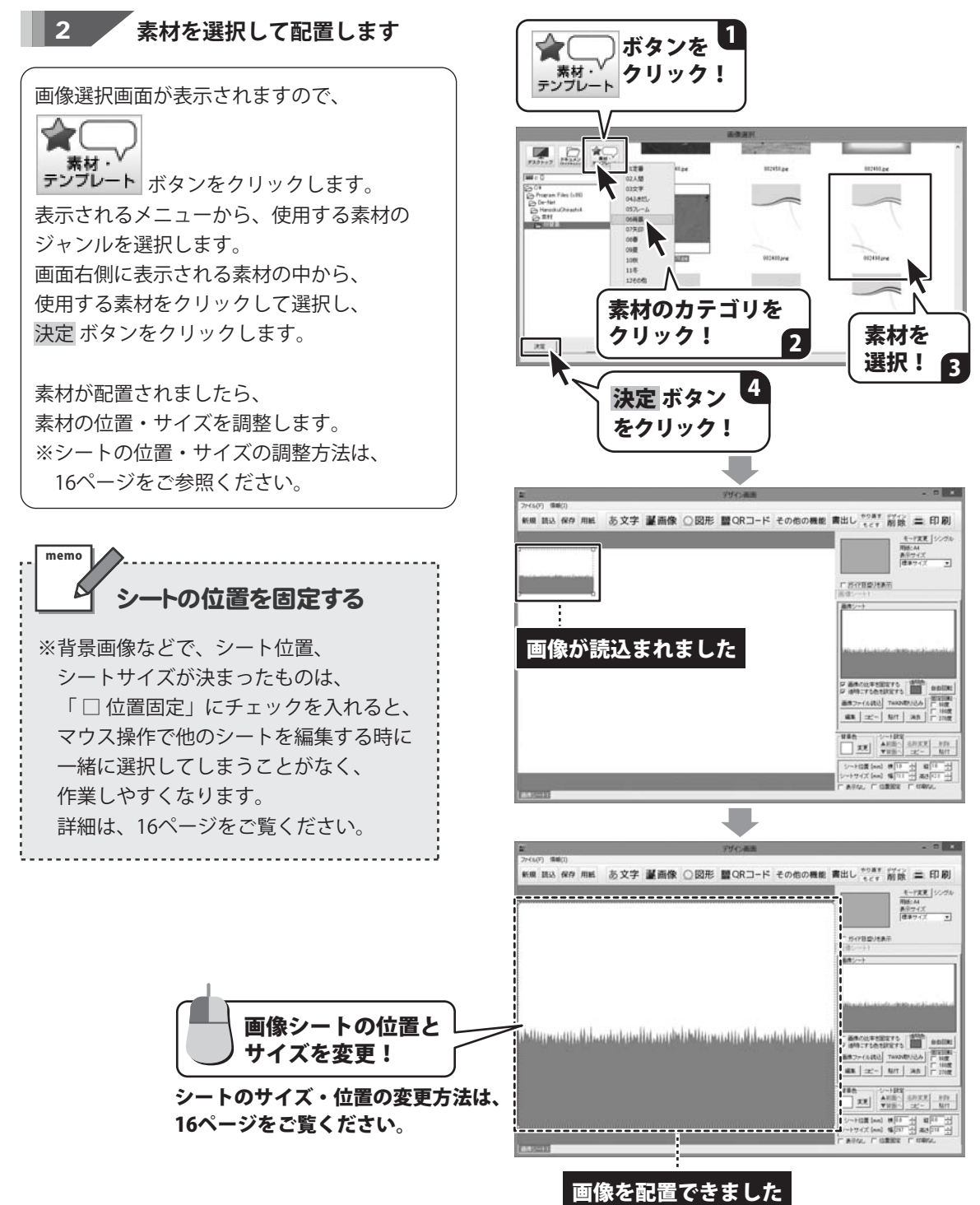

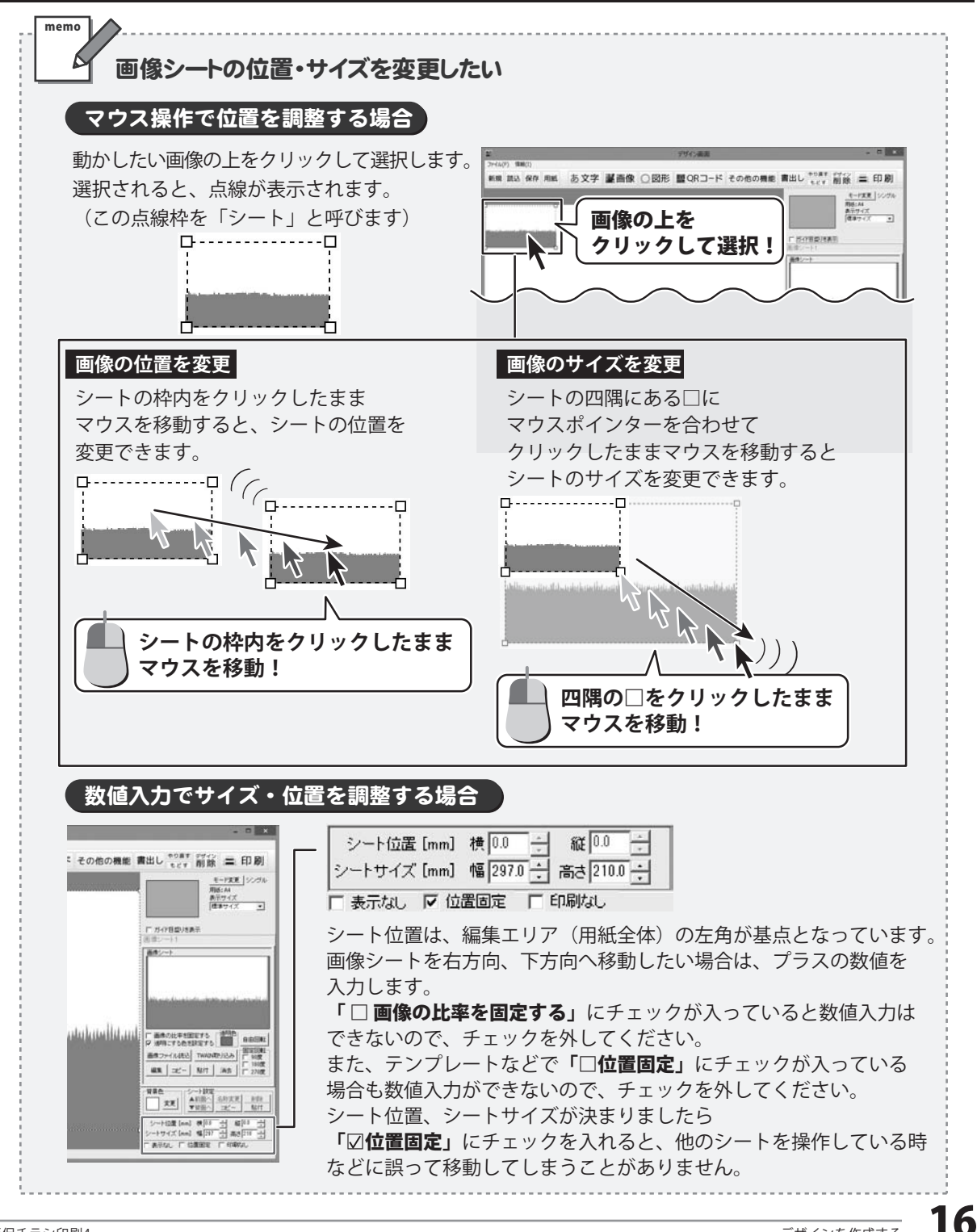

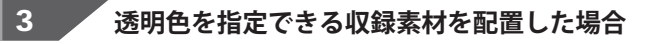

14~15ページの操作を繰り返して、 画像シートを追加→収録素材を配置します。 収録素材では、背景がピンクや水色になって いるものなどは透明化処理しやすくなってい ます。

#### 例:配置する素材

memo

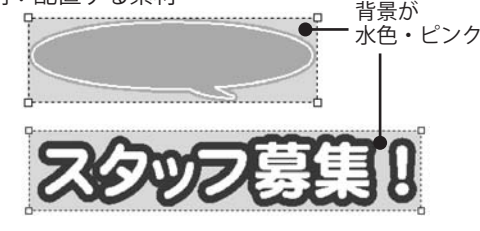

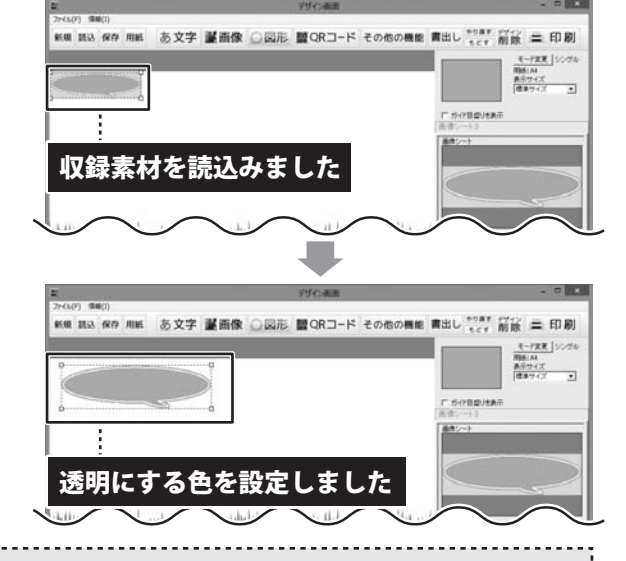

#### 画像の透明色を設定する方法

「透明色」で指定した色(1色)を透明にすることができます。

① [☑ 透明にする色を設定する]にチェックを入れます。

- ② 透明にする色を画像プレビューをクリックして指定します。
- ③ 画像プレビューをクリックして指定した色が□の中に表示されます。

※素材・画像の種類によっては、きれいに透明化処理できないものもあります。

※デジカメで撮影された画像などは背景が複数の色で構成されている場合が多く、きれいに透明に ならない場合があります。

※PNG形式では、保存方法によって透過できないものもあります。その場合、「ペイント」などのソフトで BMP形式に保存しなおしてから、読み込んでみてください。

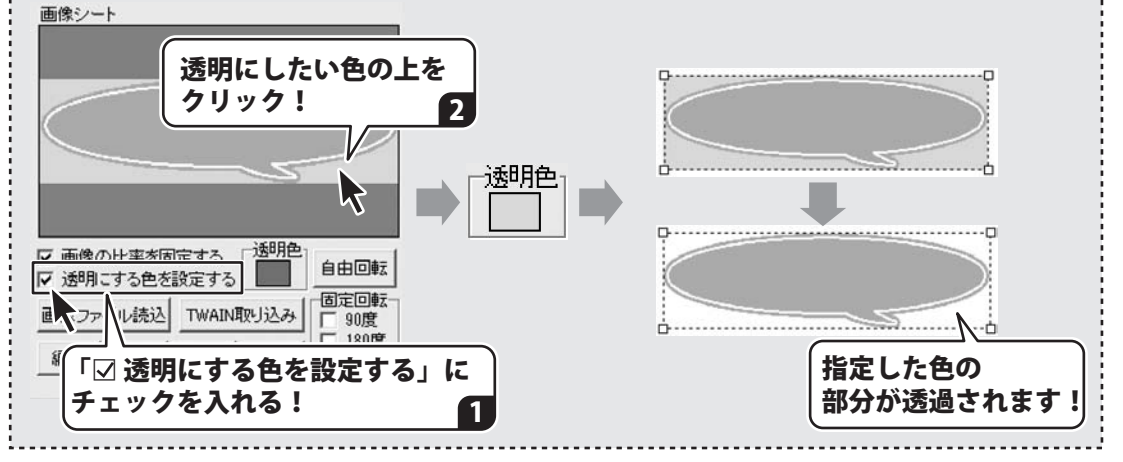

### 4. 写真画像を配置する(画像シート)

※デジカメ写真やご用意したイラストデータなどを配置する場合は、 予め、ご利用のパソコンにデータを保管しておいてください。 ※読込可能なファイル形式は、BMP、JPEG、PNGです。

#### 1 画像シートを追加します

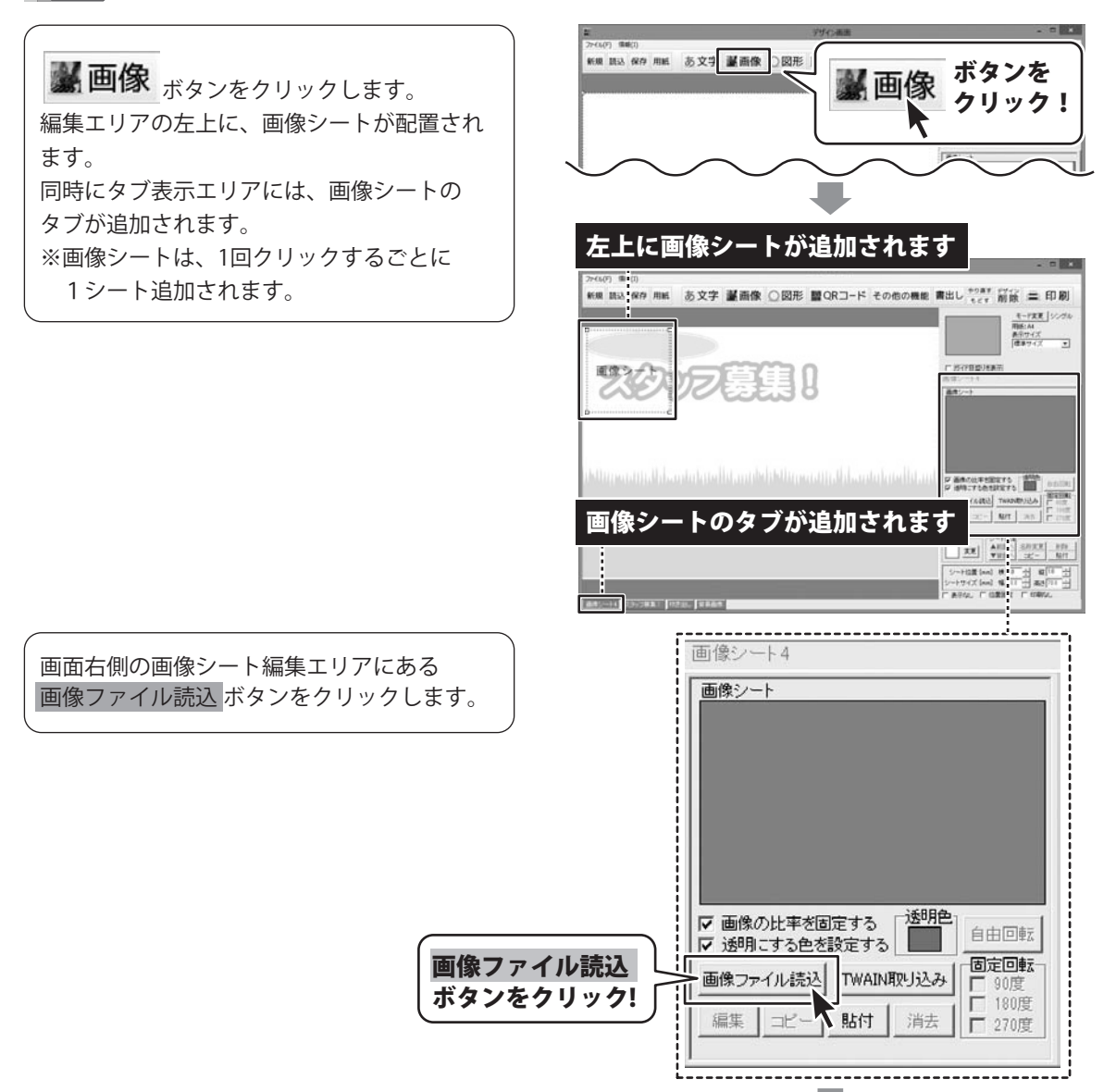

18

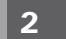

#### 画像を選択して配置します

画像選択画面が表示されますので、 画像の保存場所を選択して、デザインに配置 する画像ファイルを選択します。

決定 ボタンをクリックすると、画像シートに 画像ファイルが読込まれます。

画像が配置されましたら、 画像の位置・サイズを調整します。 (シートのサイズ・位置の変更方法は、 16ページ参照)

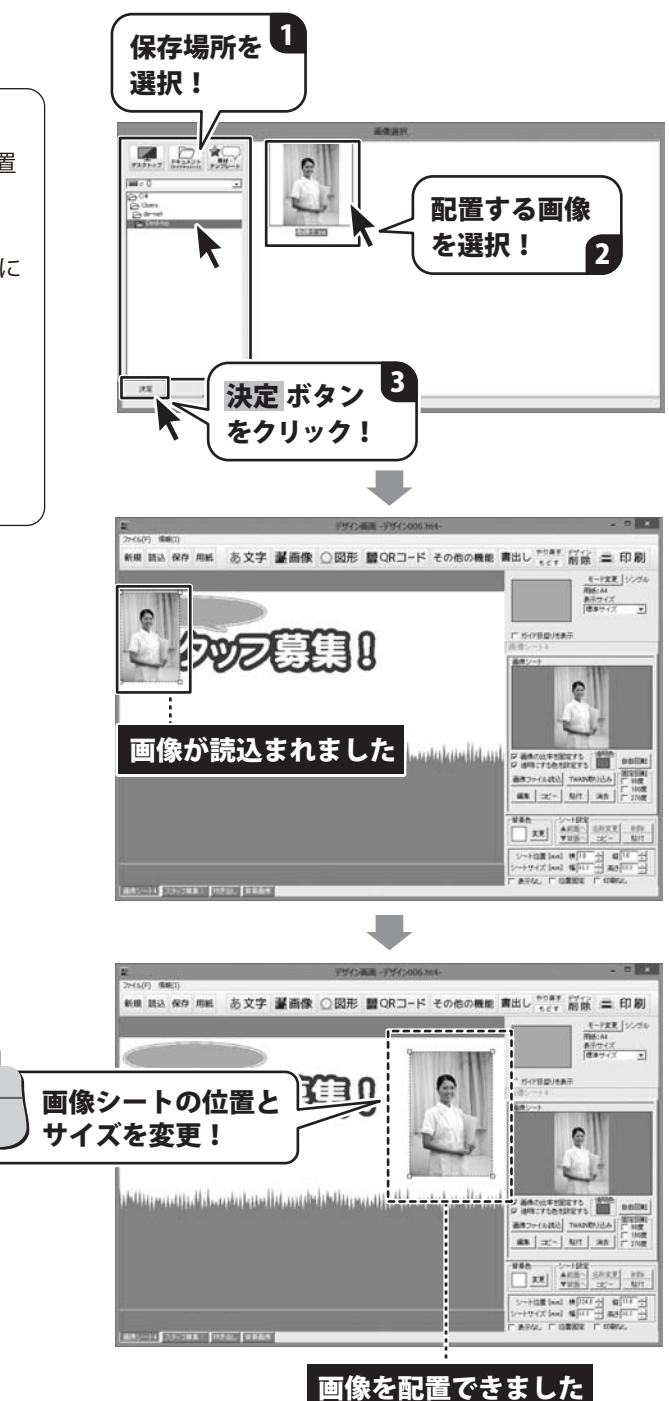

### 5.文字を入力する

文字シートを追加します

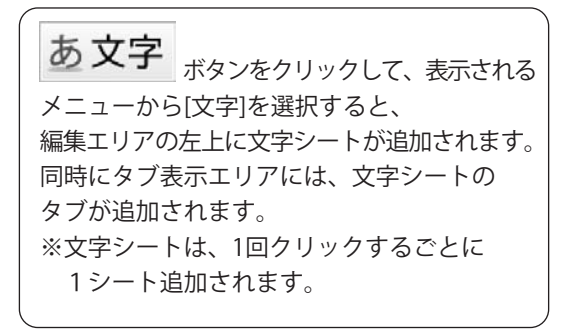

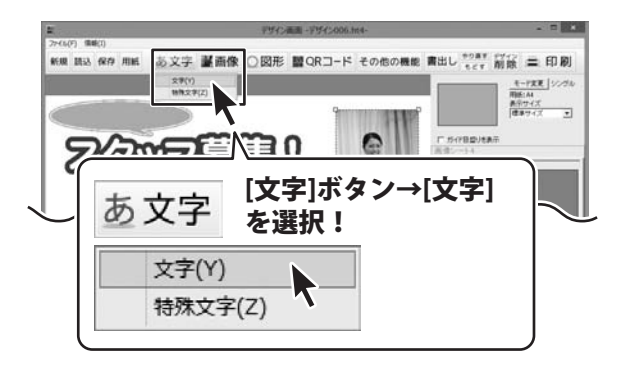

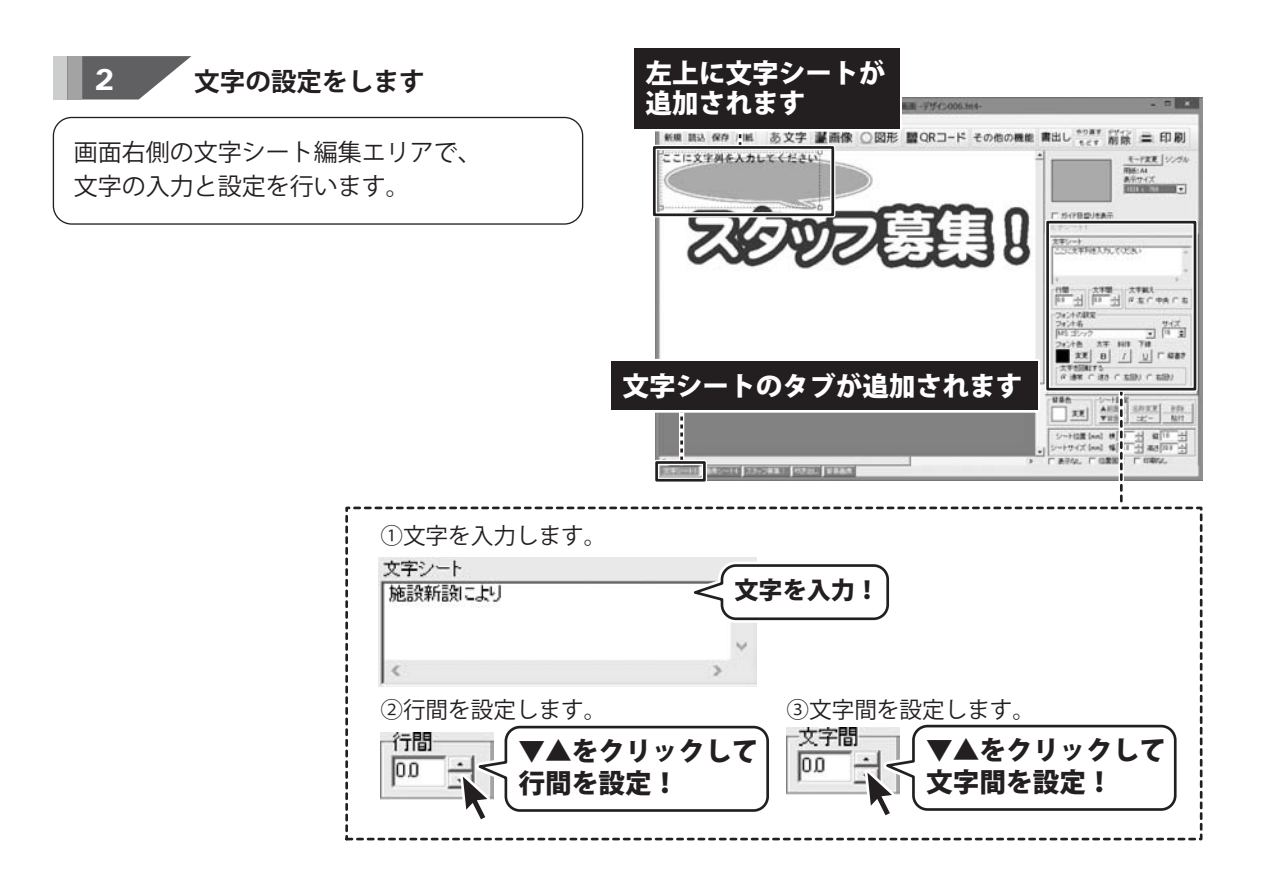

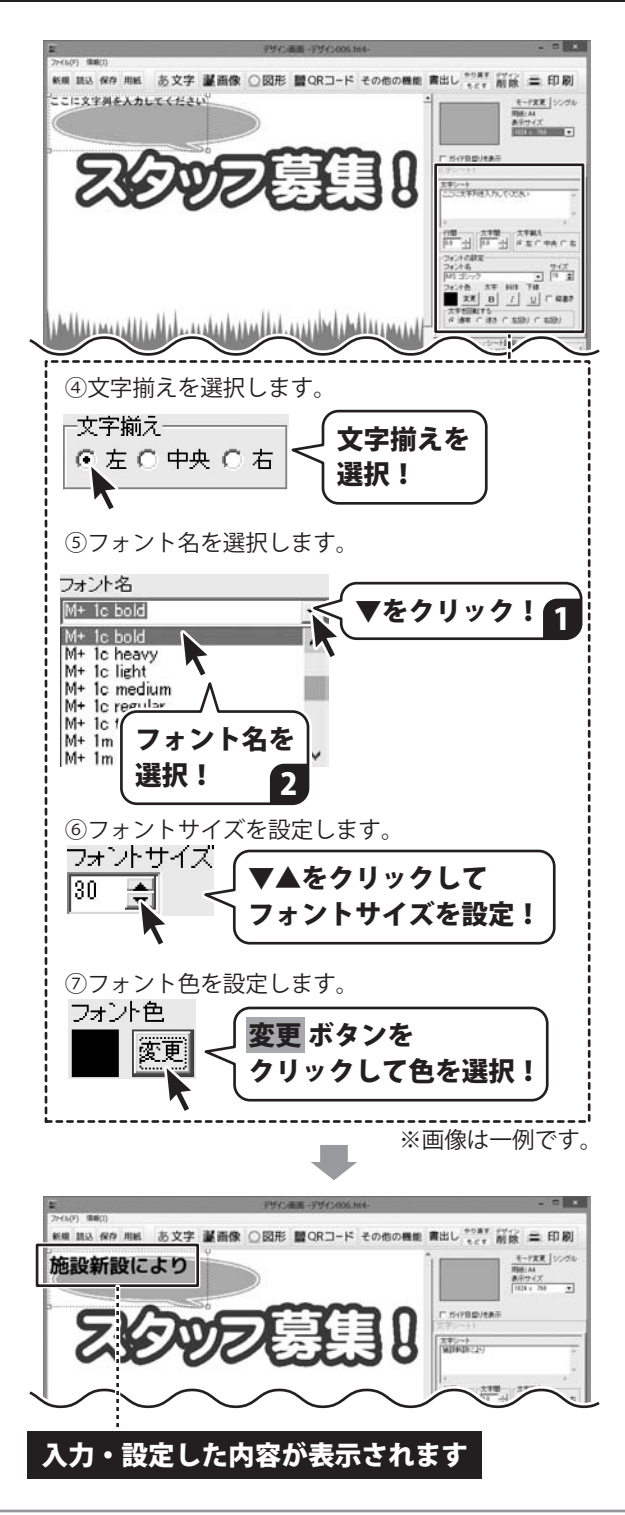

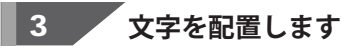

文字の設定ができましたら、 文字シートの位置を調整します。 (シートの移動方法は、16ページ参照)

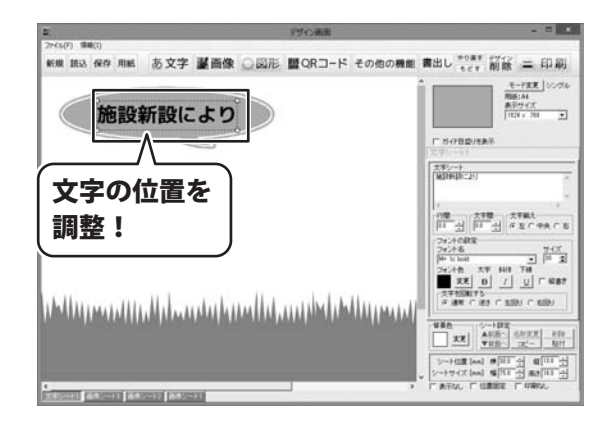

そのほか、以下のように文字を配置します。

| 27                                            | $\vec{\tau}$            | ゲイン画面 -デザイン008.1 | 11:4-         |                                              | ×                                                                                                    |
|-----------------------------------------------|-------------------------|------------------|---------------|----------------------------------------------|----------------------------------------------------------------------------------------------------|
| ファイル(F) 情報(I)                                 |                         |                  | ての神の間部        | (1) (1) (1) (1) (1) (1) (1) (1) (1) (1)      | 7712 - 00 81                                                                                                    |
| 和7规 記込 1米1子 円載                                | の又子 重回家 U区              |                  | その他の機能        | 普出し<br>もどす                                   | 削除二口机                                                                                                    |
|                                               | の募集                     | 9                |               | 「ガイド目型」を表<br>TEL<br>文字シート<br>TEL000-000-0000 | モード変更 シングル<br>用紙:A4<br>表示サイズ<br>使事サイズ エ                                                                                                    |
| アットホームな気<br>デイサービス・訪問介護<br>デネット<br>所在地:00市000 | 田気で働きやすい戦場              | ₹"\$0<br>        | uhadhtan      | (1) (1) (1) (1) (1) (1) (1) (1) (1)          | ☆<br>本<br>本<br>本<br>本<br>本<br>本<br>本<br>た<br>本<br>た<br>本<br>た<br>た<br>本<br>た<br>の<br>中央<br>た<br>ち<br>し<br>、<br>な<br>、<br>な<br>、<br>や<br>た<br>、<br>ち<br>、<br>、<br>、<br>、<br>、<br>、<br>、<br>、<br>、<br>、<br>、<br>、<br>、 |
| カ 5転にお を話の上、人<br>TEL:000-(<br>通知時にお 7ットホームなー  | 後春五日前ちにださい。<br>000-0000 | 開在地「お気軽にお電話の上    | a millingen ( |                                              | 前面へ <u>名称変更</u><br>構造人 <u>ユビー</u>                                                                                                    |

| 施設新設により フォント名: M+1c bold 文字サイズ: 30                                                                           |    |
|----------------------------------------------------------------------------------------------------|----|
| アットホームな雰囲気で働きやすい職場です。 フォント名:ふい字P 文字サイズ:28                                                                    |    |
| - イサービス・訪問介護事業                                                                                               | 太字 |
| テネットケアセンター … フォント名:M+2c heavy 文字サイズ:50<br>新在地:OO市OOEOO町1-1-1 フォント名:MS UI Gothic 文字サイズ:21                     | 太字 |
| <sub>や気軽にお電話の上、履度者をお持ちください。</sub> フォント名:ふい字P 文字サイズ:21<br><b>TEL:000-000-0000</b> フォント名:MS UI Gothic 文字サイズ:50 | 太字 |

### 6. 図形を配置する

#### 図形シートを追加します

○図形 ボタンをクリックすると、 編集エリアの左上に、図形シートが追加され ます。 同時にタブ表示エリアには、図形シートの タブが追加されます。 ※図形シートは、1回クリックするごとに 1シート追加されます。

2 図形の設定をします

画面右側の図形シート編集エリアで、 図形の種類を選択し、図形の色、線の太さや 種類などをを設定します。

新規 読込 保存 用紙 あ文字 臺画像 ○図形 ■QRコード その他の機能 書出し \*\*\*\* 創除 二 印刷 施設新設 N-ORIGUEAS ボタンを 図形 26 クリック! 1월 27월 2783 11 년 년 년 오이우슈이동 بزليس بتلطر أطيس لتالسنها سلا

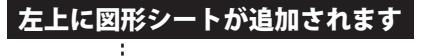

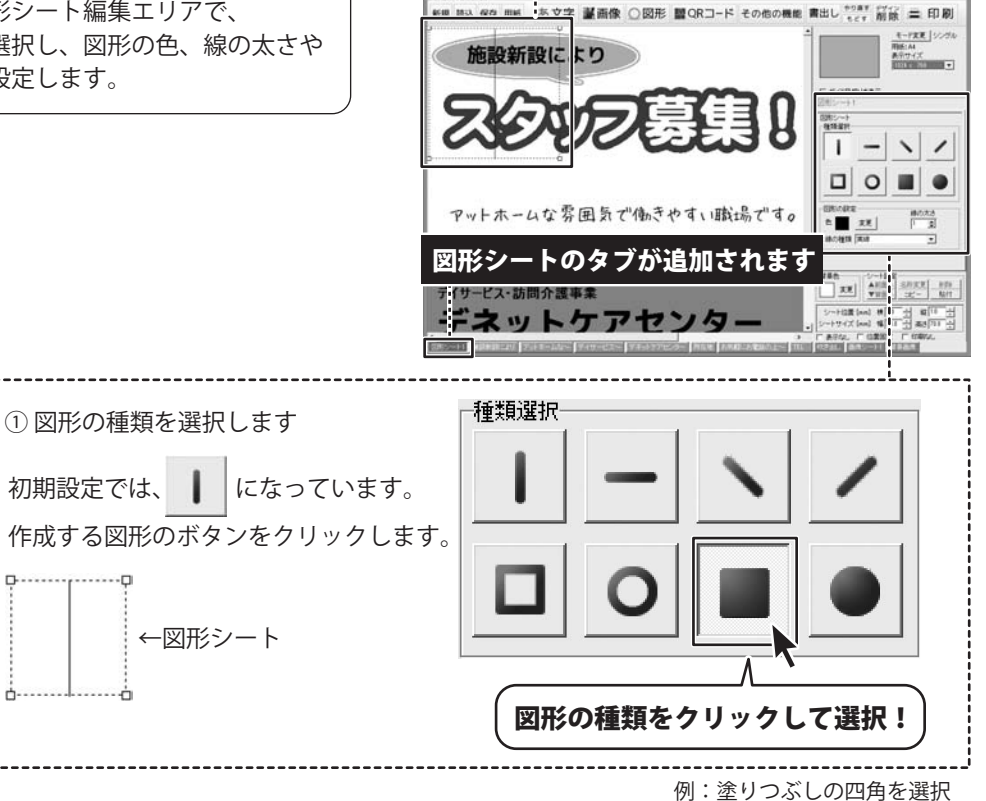

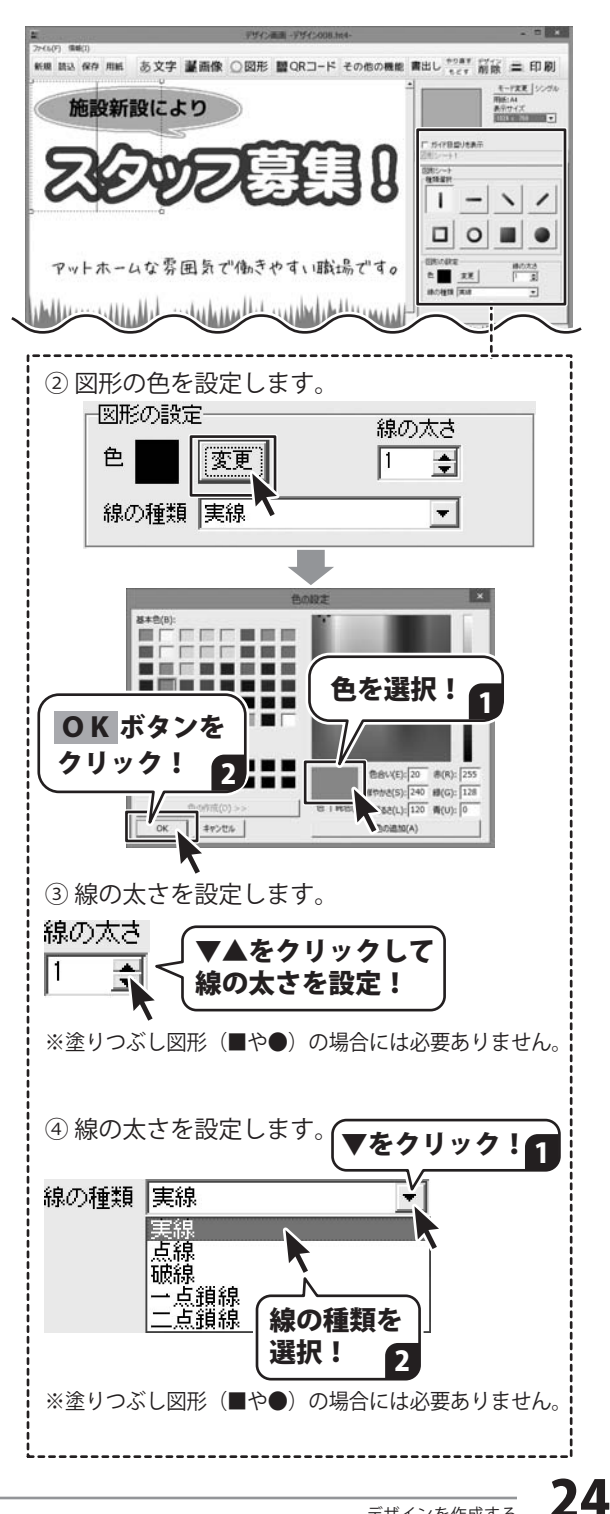

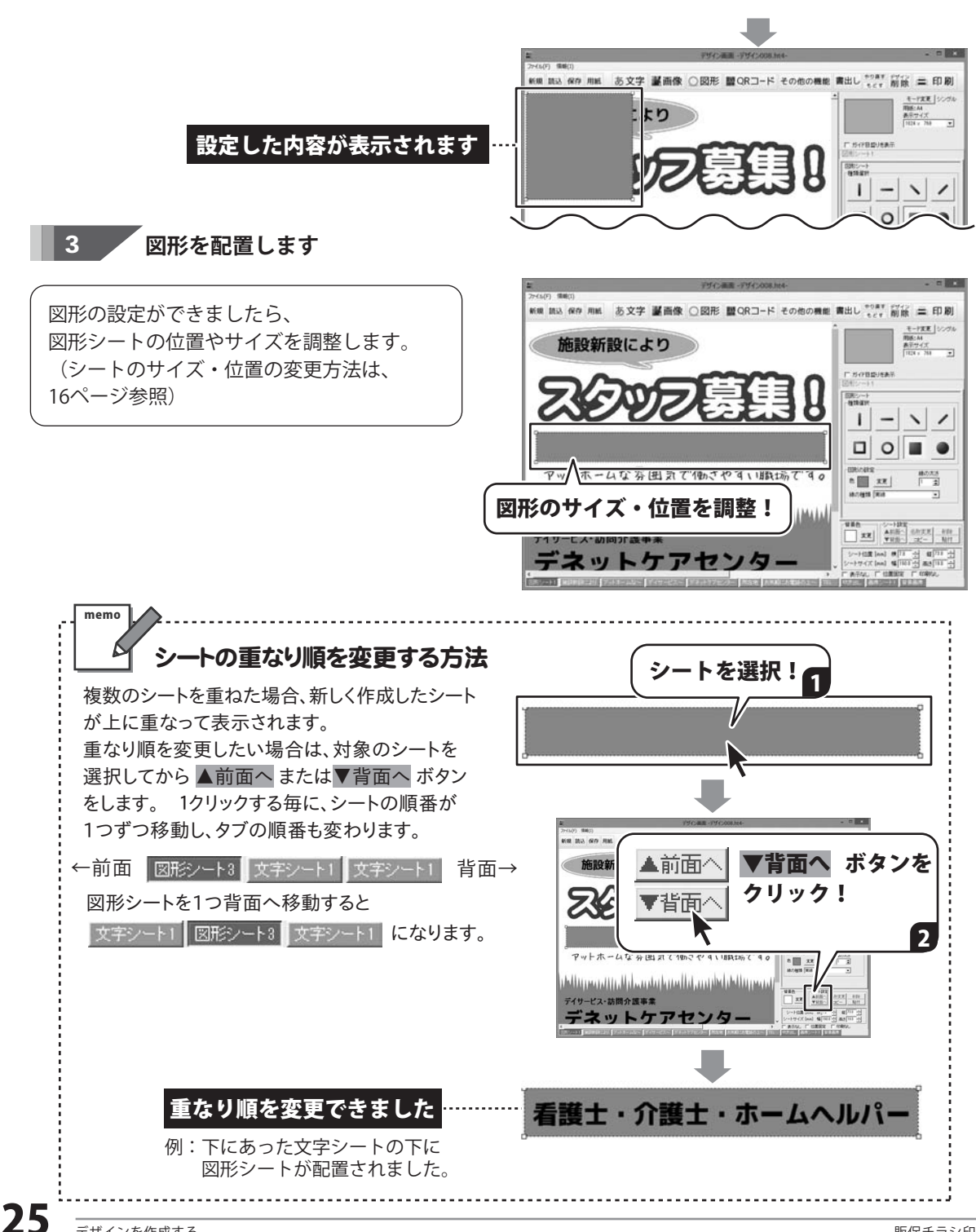

## 7.特殊文字を入力する

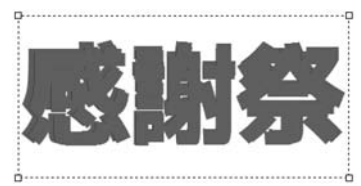

例:影を付ける②を使用

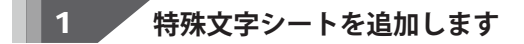

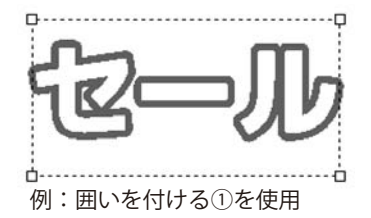

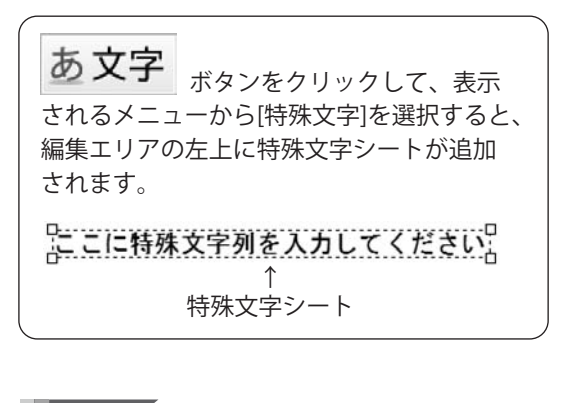

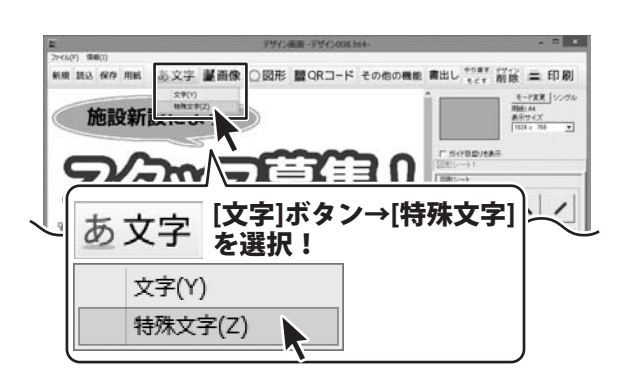

#### 左上に特殊文字シートが追加されます

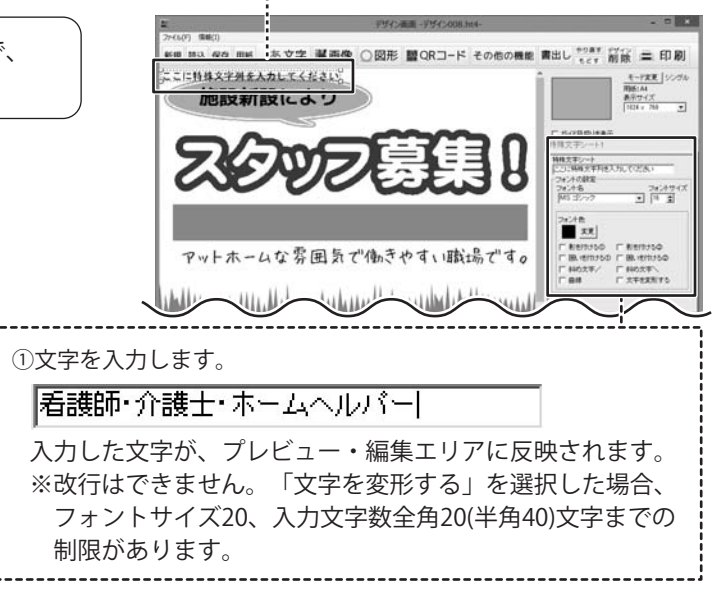

2

特殊文字の設定をします

画面右側の特殊文字シート編集エリアで、 文字の入力と設定を行います。

|                                                          | 12<br>25(1/5) (10)                                                                                                    |                             | デザイン運動 -デザイン008.184-  |                                                                                                    |
|----------------------------------------------------------|----------------------------------------------------------------------------------------------------|-----------------------------|-----------------------|----------------------------------------------------------------------------------------------------|
|                                                          | ### #32 @## ### ##<br>なこに時時文字列ま入力<br>施設新設                                                                                                    | シ文字 基画像 (<br>してください)<br>により | ②図形 闇QRコード その他の機      | 総 間出し <sup>キジネギ</sup> (パイン) 二 印刷<br>・ (イーズギー) シスル<br>- (ローズギー) シスル<br>- (ローズギー) シスル<br>- (ローズギー) シスル |
|                                                          | Z\$                                                                                                    | WZ                          | 夏月1                   |                                                                                                    |
|                                                          | PwF#-41                                                                                                    | な雰囲気で                       | 働きやすい職場です。            |                                                                                                    |
| ②フォントの種類を<br>▼をクリックして                                    | ナイズを設定<br>、フォントの                                                                                                    | します。<br>D種類と                | フォントサイズ               | を設定します。                                                                                              |
| フォント名<br>M+ 2p medium                                    |                                                                                                    | -                           | フォントサイス<br> 32 📑      | C                                                                                                    |
| ※特殊文字の種類                                                 | によっては、                                                                                                    | フォン                         | トサイズの設定               | はありません。                                                                                              |
| ③ 特殊文字の種類を<br>使用する特殊文字                                   | 選択します。<br>の種類にチョ                                                                                                    | ニックを                        | 入れます。                 |                                                                                                    |
| ■ 影を付ける①                                                 | F 影を付け     F 影を付け     F 影を付け     F 新を付け     F 新を付け     F 新を     F 新を     F 新を     F 新を     F 新を     F 新を     F 新を     F 新を     F 新     F 新 | 130                         |                       |                                                                                                    |
| ▼ 囲いを付ける①                                                |                                                                                                    | 1150<br>->                  |                       |                                                                                                    |
| □ 科約又子/                                                  | <ul> <li>         計約又当     </li> <li>         ① 文字を変     </li> </ul>                                                                                                    | F N<br>研ぼする                 |                       |                                                                                                    |
| <ul> <li>④ 特殊文字の色を設<br/>使用する特殊文字<br/>異なります。変更</li> </ul> | 定します。<br>の種類によっ<br>ボタンをクリ                                                                                                    | って設定 <sup>-</sup><br>リックし   | する色の項目数<br>て、色を選択し    | が<br>ノます。                                                                                            |
| フォント色 囲<br>変更 (                                          | , )の色<br>変更                                                                                                    |                             |                       |                                                                                                    |
|                                                          |                                                                                                    |                             | *                     | <画像は一例です。                                                                                            |
|                                                          | 新<br>27(5(F) 信頼(1)<br>(11) (27) (11)                                                                                                    | www.autacom/                | デザイン画面 - デザイン008.1m4- |                                                                                                    |
|                                                          | 看護師・介護                                                                                                    | 観士・ホー                       | ムヘルパー                 |                                                                                                    |
|                                                          | ZE                                                                                                    | জ্য                         | 葛里 9                  | 「竹作日田)大夫子      「竹花文字>      「「「花文字>      「「花玉字>      「花玉字>      「花玉?=                                 |
|                                                          |                                                                                                    | $\frown$                    | $\sim$                | B II II I                                                                                            |
|                                                          | 入力・設定                                                                                                    | 定した                         | 内容が表示され               | れます                                                                                                  |

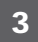

#### 特殊文字を配置します

特殊文字の設定ができましたら、 特殊文字シートの位置(サイズ)を調整します。 (シート位置の変更方法は、16ページ参照)

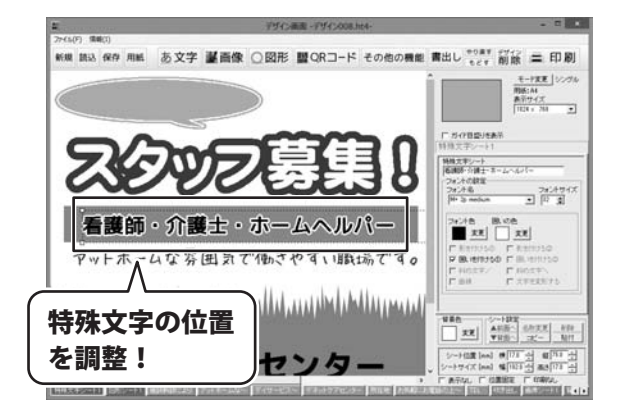

## 8.QRコードを配置する

QRコードシートを追加します

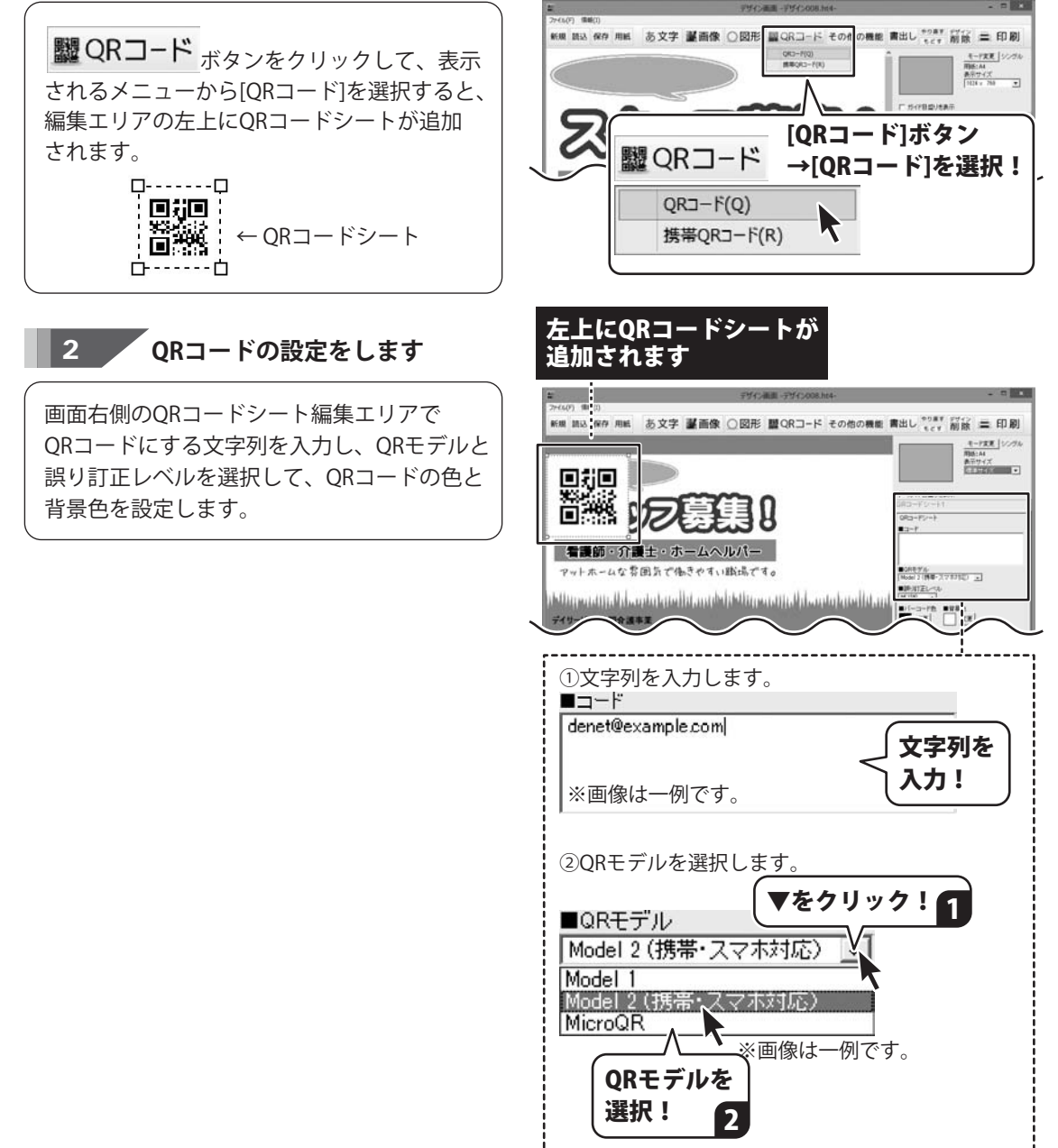

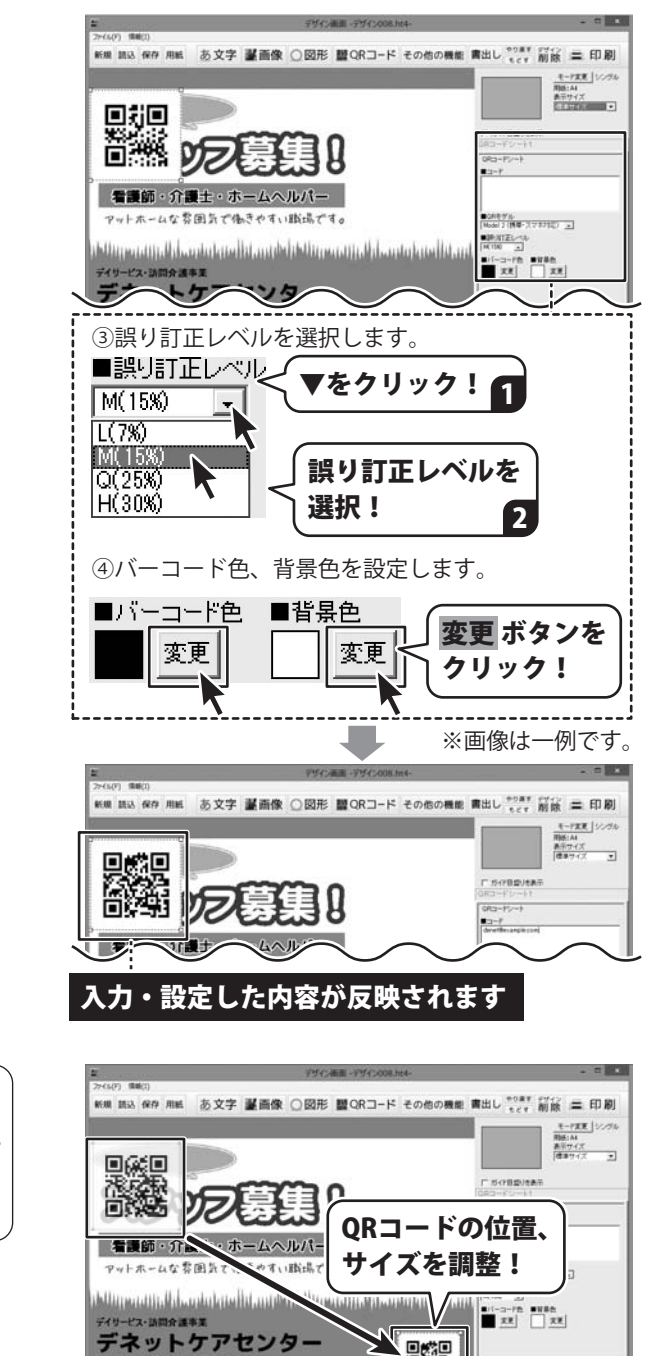

TEL:000-000-0000

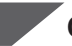

3

QRコードを配置します

QRコードの設定ができましたら、 QRコードシートの位置とサイズを調整します。 (シートのサイズ・位置の変更方法は、 16ページ参照)

.....

||本王|| シート設定 ||本記典: 小田正二 - 小田 ||平田: 二二 - 福田

30

### 9. デザインのまとめ

一通りデザインが終わりましたら、

必要に応じて各シートの位置やサイズの微調整などを行ってください。

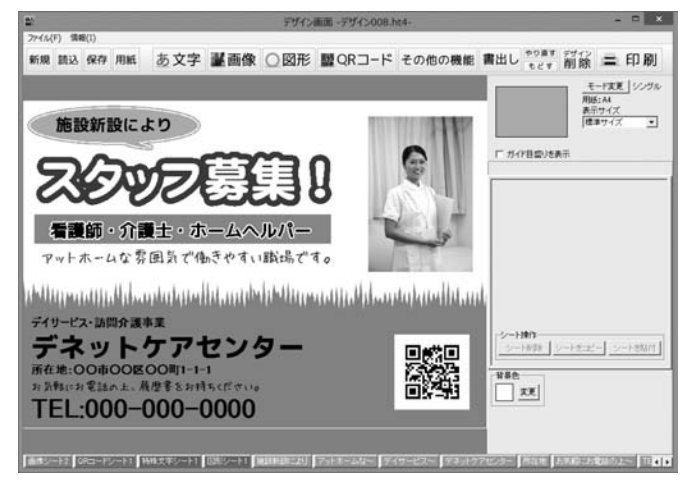

参考 ● 複数シートを選択して位置揃えする (PDFマニュアル63~64ページをご覧ください)
 ● シート名称を変更する (PDFマニュアル62ページをご覧ください)

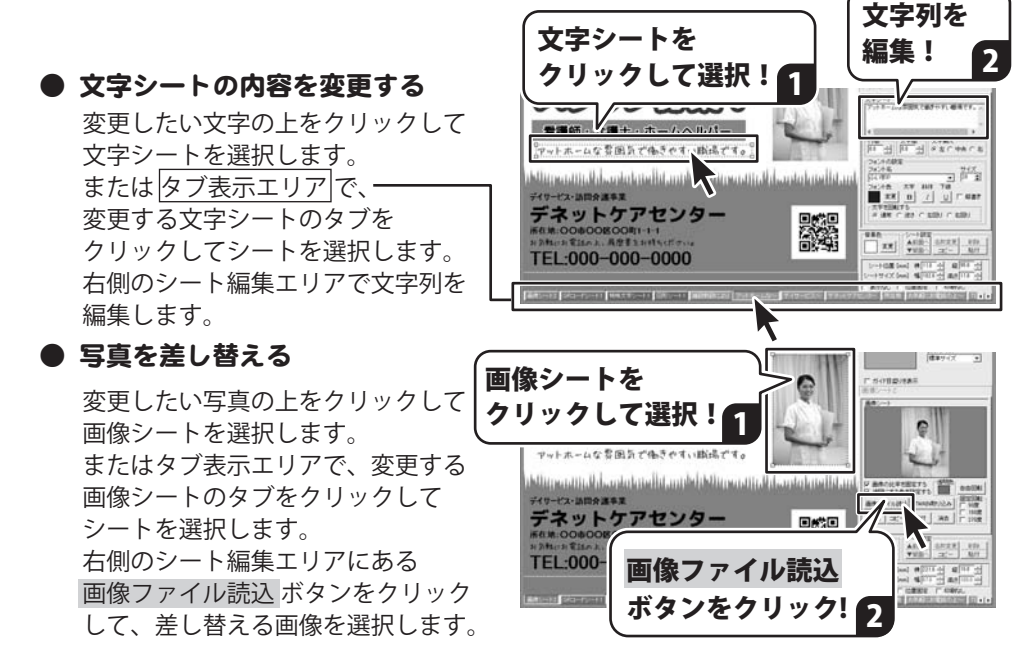

### デザインを保存する

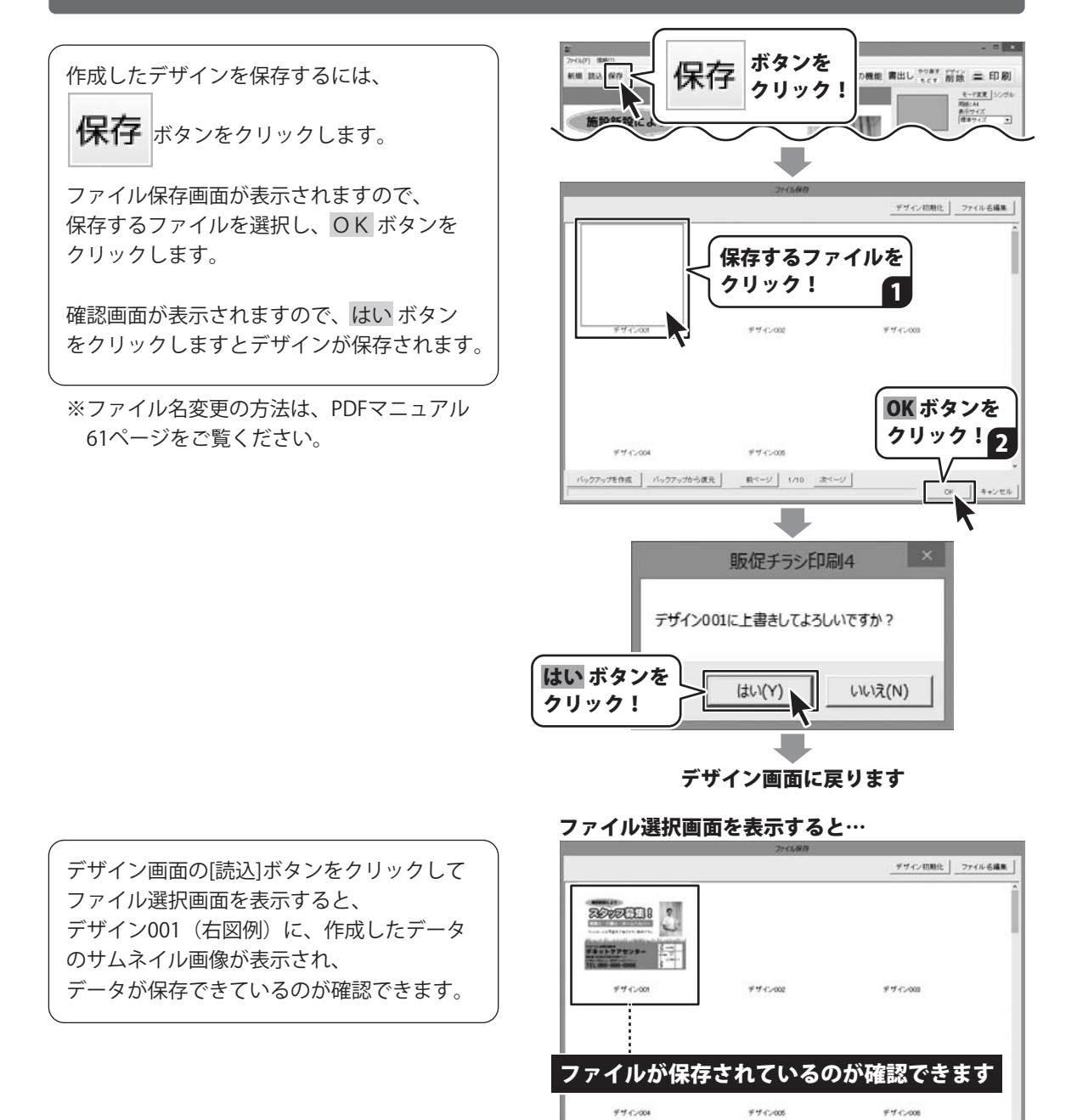

ок | 4+>±и |

パックアップを作成 パックアップから課元 動ページ 1/10 次ページ

## デザインを印刷する

### デザインを印刷する

作成したデザインを印刷するには、

**二 印刷** ボタンをクリックします。

印刷プレビュー画面が表示されますので、 プリンタ設定 ボタンをクリックして、 プリンターの設定を行い、OK ボタンを クリックします。

印刷プレビュー画面の各項目を設定して、 印刷するボタンをクリックしますと、 印刷を開始します。

 ※プリンター自体の設定につきましては、 プリンターの説明書やメーカー様に ご確認ください。
 ※印刷を行う際は、試し印刷等を行い、 十分に確認をしてから用紙等に印刷を

行ってください。

拡大印刷の操作方法は、 PDFマニュアルの37ページをご覧ください。

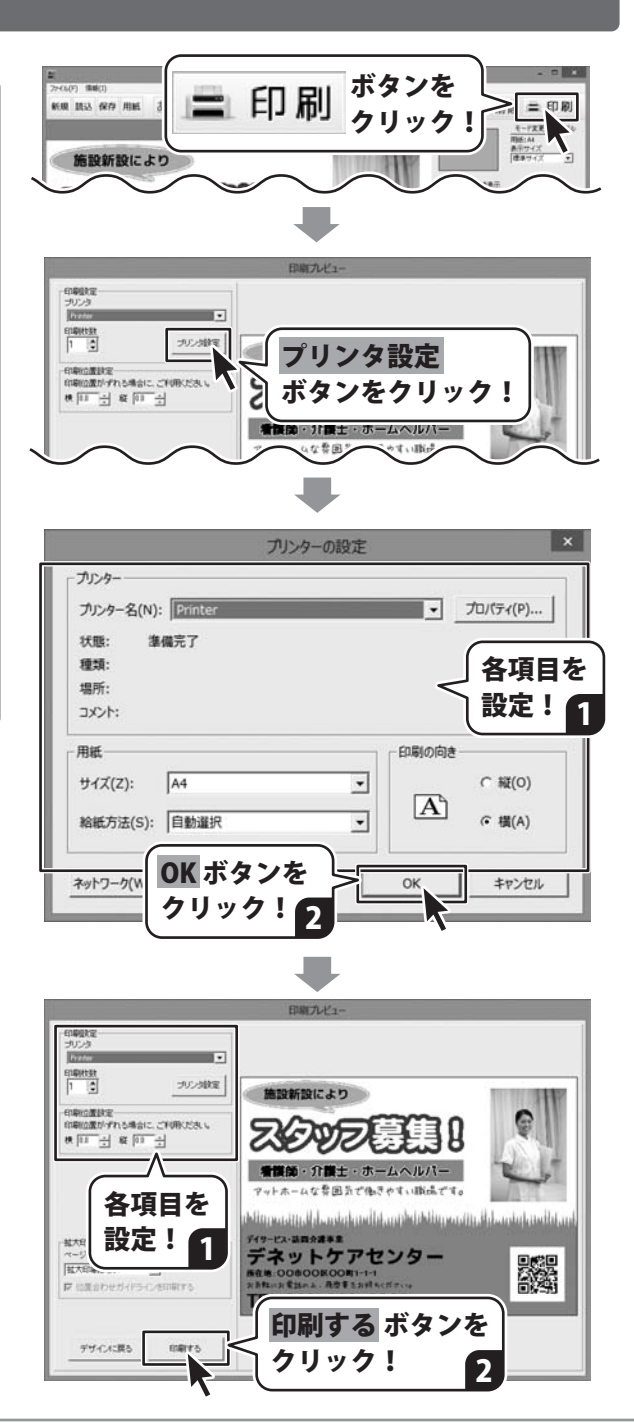

## その他の機能・操作について

テンプレートから作成する方法やその他の機能・操作方法は、PDFマニュアルに詳しく掲載していますので、そちらをご覧ください。

本ソフトはPDFマニュアルを含めてインストールされます。

PDFマニュアルのアイコンをダブルクリックしてご覧ください。(6~7ページ参照)

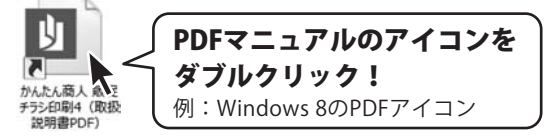

以下は、PDFマニュアルに掲載している操作手順です。 ☆は、本書でもご案内しています。

|                           | (PDFマニュアルページ数 |
|---------------------------|---------------|
| ☆ 白紙からチラシを作成する            | 14~34         |
| ☆ デザインを保存する               | 35            |
| ☆ デザインを印刷する               | 36~37         |
| テンプレートからデザインを作成する         | 38~43         |
| 連番を付けて印刷する                | 44~46         |
| CSVデータを差し込んで宛名印刷をする       | 47~50         |
| その他の機能説明                  |               |
| 立体POPを作成する                | 51~53         |
| 1枚の用紙に異なったデザインを面付して印刷する   | 54~57         |
| 作成(保存)したデザインを開く           | 58            |
| デザインを画像形式で書き出す            | 59            |
| デザインをPDF形式で書き出す           | 60            |
| ファイル名を変更する                | 61            |
| シートの名前を変更する               | 62            |
| 複数のシートを選択して位置を揃える         | 63~64         |
| シートを複製して配置する              | 65~69         |
| 格子模様を配置する                 | 70~71         |
| 携帯QRコードを配置する              | 72~73         |
| 地図を作成してデザインに配置する          | 74~81         |
| 地図リスト画面から作成(保存)した地図を開く    | 82            |
| 地図作成画面から作成(保存)した地図を開く     | 83            |
| 地図データのバックアップを作成する         | 84            |
| バックアップした地図データを読み込む        | 85            |
| バックアップを作成する               | 86            |
| バックアップから復元する              | 87            |
| オリジナル用紙を追加する(ネームラベル系・特殊系) | 88~93         |
| 付属ソフト「かんたん写真編集Lite2」      | 94~115        |
| 付属ソフト「CSVメーカー」            | 116~119       |
| 画面・各部の説明                  | 120~147       |
| よくあるお問い合わせ                | 151~161       |
|                           |               |

## ダウンロードサービスのご利用方法

「販促チラシ印刷4」を購入し、ユーザー登録をしていただいたお客様には、 弊社ホームページから「販促チラシ印刷4」を5回ダウンロードすることができます。 ネットブックご利用のお客様、CD、DVDドライブがないパソコンをご利用のお客様はソフトウェアを ダウンロードしてお使いいただくことができます。

#### ■ユーザー登録時のメールアドレスが必要です。 ■製品のシリアルナンバーをご用意ください。

※最新版プログラム(アップデート)が有る場合はそちらをご利用ください。 最新版プログラムについては8ページをご覧ください。 ※ダウンロードとはお客様のパソコンに外部のファイルが保存されることをいいます。 ※ユーザー登録がお済みでない場合には、弊社ホームページからユーザー登録を行ってください。 ※本サービスは、サービスの一部または全てを終了することがあります。 これによりユーザーおよび第三者に掲集が生じた場合 理中の如何を問わず一切の責任を負われ

これによりユーザーおよび第三者に損害が生じた場合、理由の如何を問わず一切の責任を負わない ものとします。

### 1 弊社のホームページを表示します

お使いのブラウザーを起動して、アドレス 欄に弊社ホームページのURL

#### http://www.de-net.com/

を入力します。(ここでは、Internet Explorer を例に説明します)

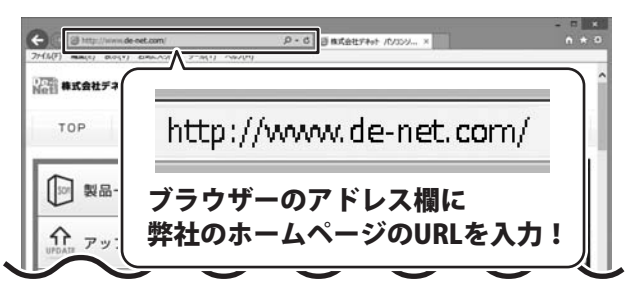

### 2 「ソフトウェアダウンロードサービス」ページを表示します

(+ ) (2 Http m, D + 2 0 @ #3(6277 弊社のホームページが表示されましたら、 [サポート]ボタンをクリックし、表示される Not 株式会社デネット ページの [サポート]ボタン [ソフトウェアダウンロードサービス]ボタン TOP をクリック! をクリックしてください。 [ソフトウェアダウンロードサービス] \$ 体聪 ボタンをクリック! 日本時間を公開しています。 ソフトウェア ダウンロードサービス

## ダウンロードサービスのご利用方法

3 「ソフトウェアダウンロードサービス」ページ内の各項目を設定、入力します

ソフトウェアダウンロードサービスページ が表示されましたら、注意事項を確認し、 各項目を設定、入力してください。 すべての設定、入力が終わりましたら、 発行ボタンをクリックします。

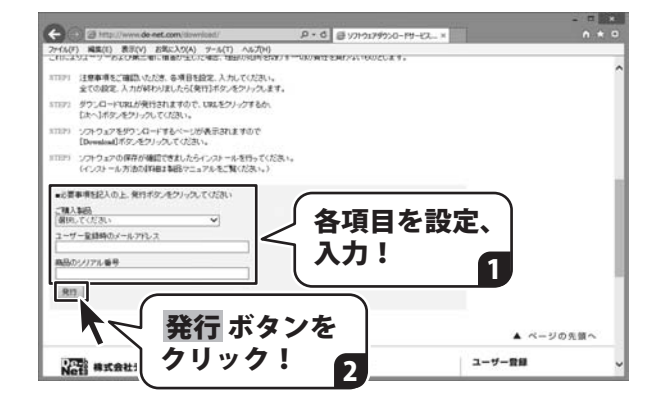

#### <sup>/</sup> ファイルをダウンロードします Δ

ダウンロードURLが発行されますので、 URLをクリックするか、 次へ ボタンを クリックしてください。

ソフトウェアをダウンロードするページが 表示されますので、 Download ボタンを クリックしてください。

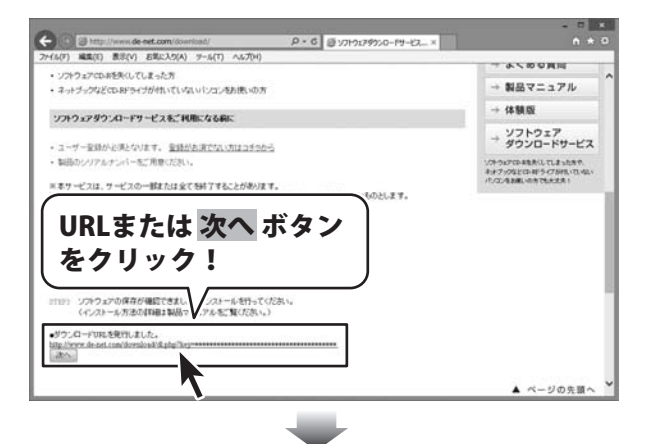

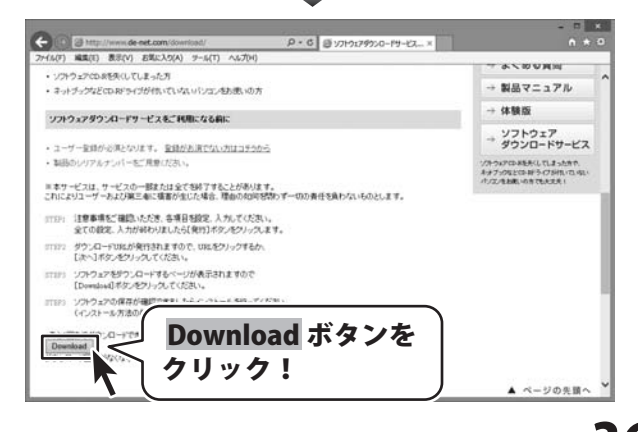

# ダウンロードサービスのご利用方法

ファイルのダウンロード画面が表示され ましたら、 保存 ボタンの▼をクリックします。

[名前を付けて保存]画面が表示されます ので、ソフトウェアの保存場所を選択して、 保存 ボタンをクリックしてください。

[setup.exeはダウンロードしたユーザー数 が少ないため、PCに問題を起こす可能性が あります。]という画面が表示されました ら、実行ボタンをクリックします。

[WindowsによってPCが保護されました] という画面が表示されましたら、 [詳細情報]をクリックします。

詳細情報が表示されますので、 内容を確認し、 <mark>実行</mark>ボタンをクリック します。

設定した場所にソフトウェアが保存され、 インストールがはじまりますので、 必要に応じてインストールを行って ください。

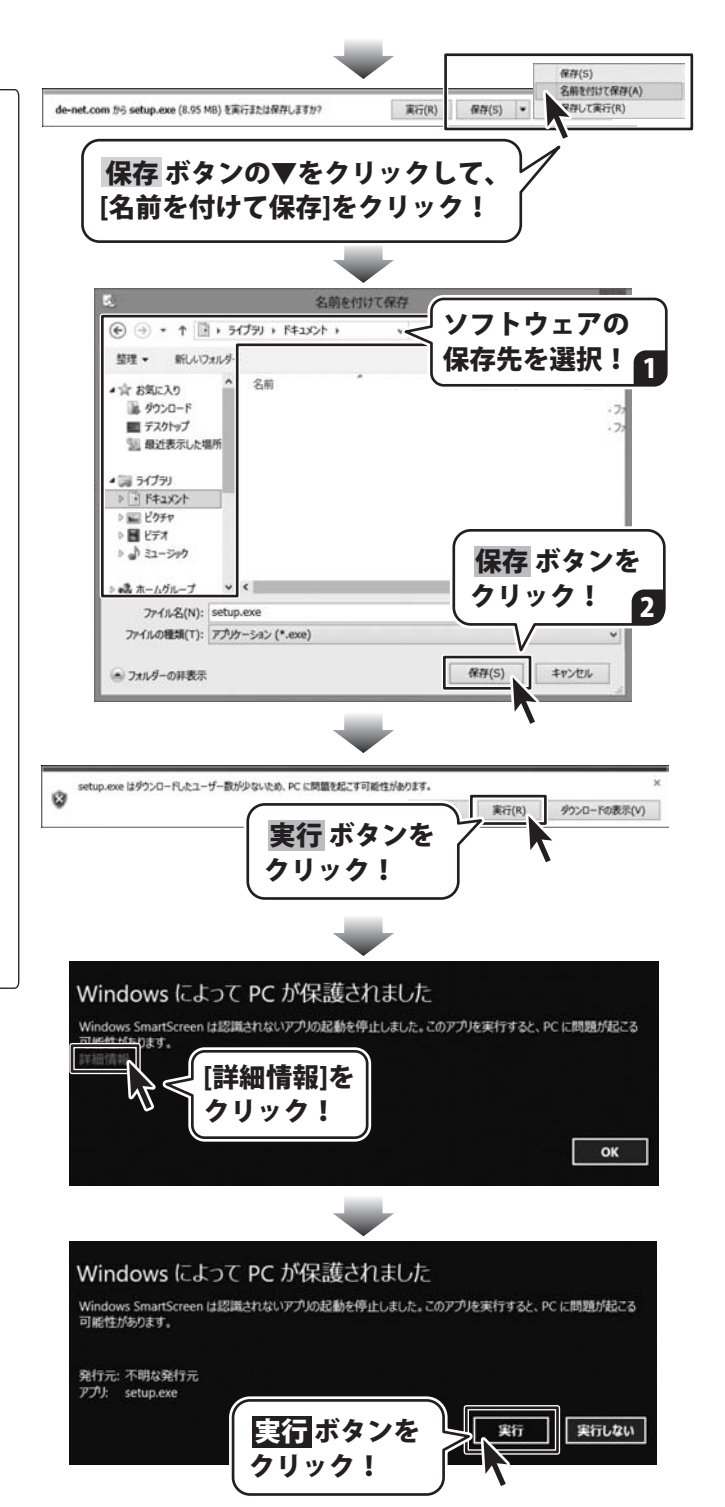

#### 平成25年1月より、お問い合わせをいただく際はユーザー登録が必須となります。

#### ユーザー登録はこちら http://www.de-net.com/user/

#### お問い合わせについて

FAX及びe-mailでのお問い合わせの際には、『ご連絡先を正確に明記』の上、サポートまでお送りください ます様、よろしくお願い申し上げます。

お客様よりいただいたお問い合わせに返信できないということがあります。

お問い合わせを行っているのにも関わらず、サポートからの返事がない場合、弊社ユーザーサポートまで ご連絡が届いていない状態や、返信先が不明(正しくない)場合が考えられますので、宛先(FAX・メール)の 確認をお願いいたします。

弊社ホームページ上からサポート宛にメールを送ることも可能です。

直接メール・FAX・お電話等でご連絡の場合、下記項目を事前にご確認の上お伝えください。

- ○ソフトのタイトル・バージョン
- 例:「販促チラシ印刷 4」
- ○ソフトのシリアルナンバー
- ※操作説明書(本書)の表紙に貼付されています。
- ○ソフトをお使いになられているパソコンの環境
  - ・OS及びバージョン
    - 例:Windows 8.1 64bit
      - Windows Update での最終更新日〇〇年〇月〇日
  - ・ブラウザーのバージョン
    - 例:Internet Explorer 10
  - ・パソコンの仕様
    - 例:NEC XXXX-XXX-XXX / Pentium III 1GHz /
    - HDD 500GB / Memory 2GB
- ○お問い合わせ内容
  - 例:~の操作を行ったら、~というメッセージがでてソフトが動かなくなった □□□部分の操作について教えてほしい…etc
- ○お名前
- ○ご連絡先(正確にお願いいたします)
  - メールアドレス等送る前に再確認をお願いいたします。

※お客様のメールサーバーのドメイン拒否設定により、弊社からのメールが受信されない場合があります。

#### お知らせ

平成26年3月31日(月)よりサポート営業時間を10:00~17:00までに 変更いたしました。何卒ご理解賜りますようお願い申し上げます。

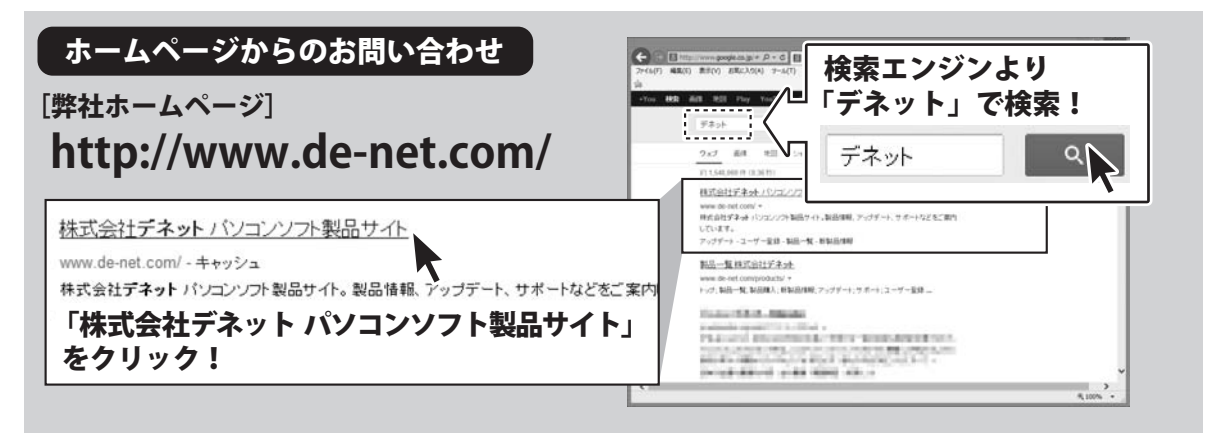

#### [サポートページ] http://www.de-net.com/support.htm

ソプトウェアの最新情報やよくあるご質問などを公開しています。 アップデート情報より、最新版のソフトウェアをダウンロードしてお使いいただけます。

#### [問い合わせページ] http://www.de-net.com/contact/

弊社ホームページのお問い合わせフォームにご記入いただき、メールを送信してください。

メールでのお問い合わせ

### E-mail : ask99pc@de-net.com

サポート時間:10:00~17:00 (土・日、祭日を除く)

※通信料はお客様負担となります。

お電話・FAXでのお問い合わせ

#### Tel: 048-669-9099 Fax: 048-669-9111 サポート時間: 10:00~17:00 (土・日、祭日を除く)

リ**小一下時间:10.00~17.00 (エ・ロ、 デロを除く)** ※電話・FAX番号は変更する場合があります。最新の情報は、http://www.de-net.com/support.htmからご確認ください。 ※通信料はお客様負担となります。

※パソコン本体の操作方法やその他専門知識に関するお問い合わせにはお答えできない場合があります。※お客様のご都合による返品はできません。※お問い合わせ内容によっては返答までにお時間をいただくこともあります。

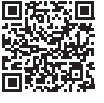

株式会社デネット